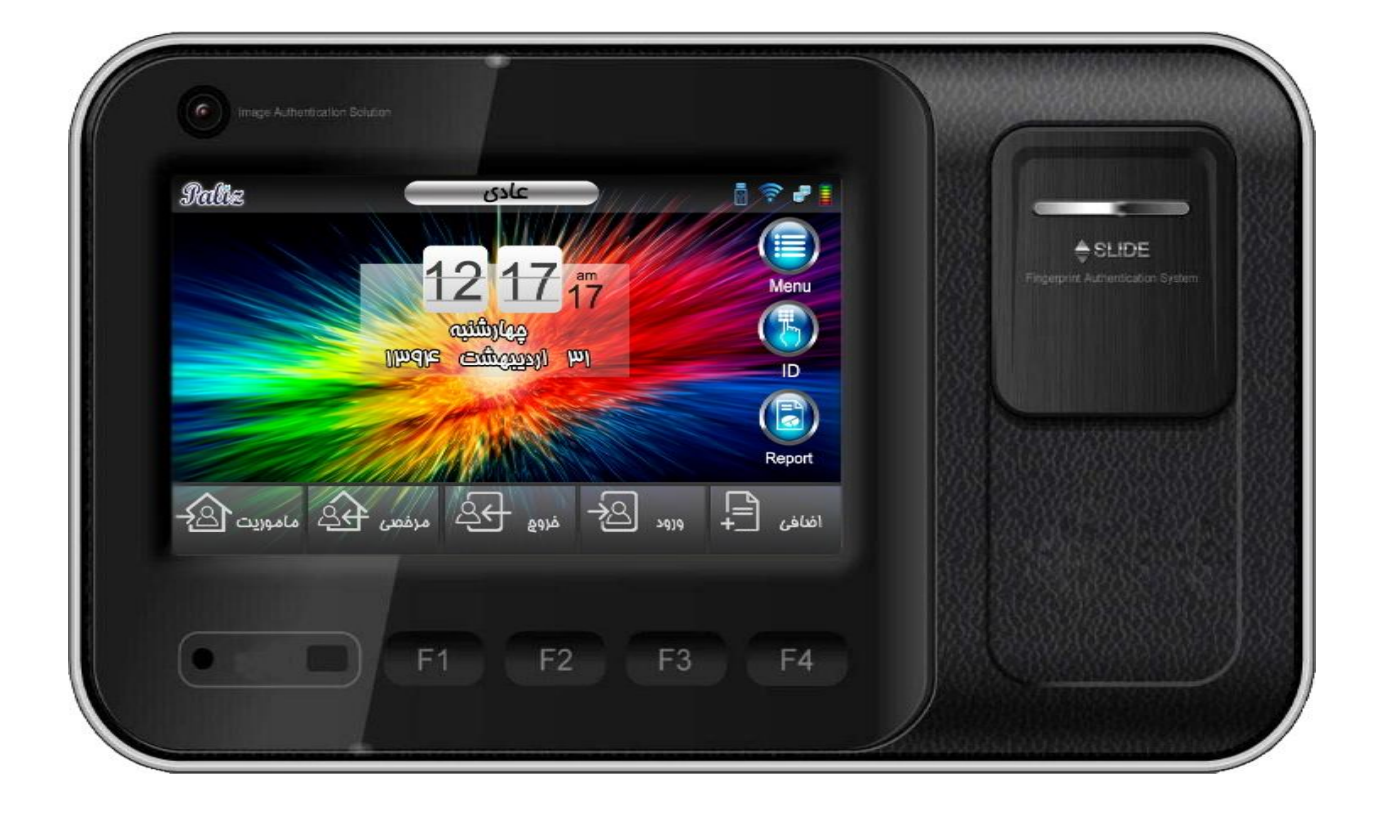

# شركت پاليزافزار

| 3                            | پیشگفتار                               |
|------------------------------|----------------------------------------|
| 3                            | راهنمايي هاي قبل از استفاده            |
| 5                            | معرفی ظاہری دستگاہ                     |
| 6                            | روش های ثبت اثر انگشت درست و ورودی     |
| 6                            | روش صحيح ثبت اثر انگشت                 |
| 7                            | صفحه اصلی                              |
| 7                            | کلید F1 یا ماموریت:                    |
| 8                            | کلید F2 یا مرخصی:                      |
| 7                            | کلید F3 یا خروج و کلید F4 یا ورود:     |
| 8                            | کلید ID : الله ا                       |
| 8                            | کلید Report : Report                   |
| 8                            | کلید Menu کلید                         |
| 10                           | کاربران                                |
| 10                           | افزودن کاربر                           |
| 11                           | ثبت اثر انگشت                          |
| 11                           | ثبت كارت                               |
| 12                           | ٹیت رمز                                |
| 11                           | ثبت تصوير                              |
| 12                           | افزودن نام                             |
| 12                           | نوع تاييديه                            |
| Error! Bookmark not defined. | تعریف مدیر (admin) بر ای دستگاه تیارا: |
| Error! Bookmark not defined. | نحوه اضافه کردن پر سنل مدیر :          |
| 13                           | حذف کار بر                             |
| 13                           | ویر ایش کاربر                          |
| 13                           | لیست کاربر                             |
| 14                           | تردد خودکار                            |
| 14                           | دريافت از فايل                         |
| 15                           | ذخیر ه در فایل                         |
| 16                           | ارتباط                                 |
| 21                           | تنظيمات سيستم                          |
| 21                           | تنظيمات عمومي                          |
| 22                           | تنظيمات تاريخ و ساعت                   |
| 23                           | تنظیمات زبان و موقعیت                  |
| 23                           | تنظيمات صدا                            |
| 24                           | تنظیمات انرژی                          |
| 25                           | مدیریت داده ها                         |
| 25                           | تنظیمات امنیتی                         |
| 26                           | کاربری سیستم                           |
| 26                           | حضور غياب                              |

| Error! Bookmark not defined. | اعتباری               |
|------------------------------|-----------------------|
| Error! Bookmark not defined. | پاركىنگ               |
| Error! Bookmark not defined. | ڑتون                  |
| 29                           | ترمينال               |
| 29                           | تنظيمات اثر انگشت     |
| 32                           | تنظيمات كارتخوان      |
| 34                           | صفحه نمایش            |
| 34                           | انتخاب تصویر زمینه:   |
| 34                           | محافظ صفحه نمایش:     |
| 35                           | دوربين :              |
| 35                           | تصديق                 |
| 36                           | مدیریت تم دستگاه      |
| 36                           | صفحه اصلی             |
| 38                           | گزارشات               |
| 38                           | USB                   |
| 38                           | استخراج لاگها:        |
| 39                           | بروز رسانی نرم افزار: |

## پیشگفتار

هرچه جهان روبه جلو می رود سرعت و دقت در کنترل تمامی پارامترهای دخیل در جامعه بیشتر می گردد ومدیران برای بالا بردن بهره وری سیستم تحت نظارت خود ناگزیر به استفاده از ابزارهای دقیق و کارآمد میباشند. بهره وری در سیستم به عوامل گوناگون مانند سرعت انجام کار، کاهش هزینه ، سودآوری بیشتر، تولید اجناس باکیفیت ، راحتی پرسنل وکاربران و مشتریان و ... وابسته میباشد . شرکت پالیزافزار جهت کمک به روند رشد بهره وری شرکتها و موسسات اقدام به طراحی و تولید سیستمهای کنترلی در زمینه های مختلف زیر نموده است: سیستمهای حضوروغیاب کامپیوتری والکترومکانیکی ، گشت ونگهبانی ، اکسس کنترل، پارکینگ ، سیستم هوشمند کیف الکترونیکی ، سیستم اعتباری شهربازی ، دستگیره های کارتی واثرانگشت ، قفلهای کابینتی با تگهای به اشکال گوناگون ، استارت اثرانگشت خودرو ، تابلوهای دیجیتال در انواع خطی ، تمام رنگی ، نرخ ارز و قیمت فروشگاهی ، تقویم بانکی و غیر بانکی در این جزوه کارکرد عمومی دستگاه تایمکس شرح داده می شود. این

## راهنمایی های قبل از استفاده

برای استفاده صحیح از سیستم باید به نکات زیر توجه نمایید.

توضيحات كاربري دستگاه را بخوانيد . مشكلات ناشي از سهل انگاري كاربر به عهده كاربر خواهد بود.

|           | دستگاه را با دست مرطوب لمس نکنید و روی آن مایعات نریزید .           |
|-----------|---------------------------------------------------------------------|
|           | امکان شو ک الکتریکی ویا خرابی دستگاه وجود دارد.                     |
| muer a.   |                                                                     |
| X-        | قطعات دستگاه را باز ننمایید و در ترمینالها تغییرات بوجود نیاورید .  |
| E CO      | امکان شوک الکتریکی و خرابی و آتش سوزی وجود دارد.                    |
| Res des   | از نزدیکی حرارت مستقیم آتش به دستگاه جلوگیری نمایید.                |
| V E       | امکان آتش سوزی وجود دارد.                                           |
| TERI      | از دسترس کودکان دور نگه داشته شود .                                 |
| 2002      | ممکن است باعث صدمه دیدن و یا خرابی دستگاه شود.                      |
|           | از پاشیدن اسپری به دستگاه خود داری نمایید .                         |
|           | ممکن است باعث تغییر رنگ و یا تغییر شکل دستگاه وجود دارد.            |
| · Carally | از رسیدن رطوبت و غبار زیاد به دستگاه جلوگیری نمایید.                |
|           | ممکن است باعث خرابی دستگاه گردد.                                    |
|           | ازتغییرات شدید دما جلوگیری شود .                                    |
|           | ممکن است باعث شکستگی دستگاه شود.                                    |
|           | از آب ، بنزین، تینر یا الکل برای تمیز کردن دستگاه استفاده ننمایید . |
|           | ممکن است باعث شوک الکتریکی و یا آتش سوزی شود.                       |

|             | آهنربا را نزدیک دستگاه قرار ندهید.<br>ممکن است باعث کارکرد بد و یا خرابی دستگاه گردد.                               |
|-------------|----------------------------------------------------------------------------------------------------|
|             | از ضربه زدن و یا استفاده از اشیاء نوک تیز به دستگاه اجتناب نمایید .<br>ممکن است باعث خرابی و یا شکستگی دستگاه گردد. |
| Hand Street | از آلوده شدن سطح سنسور اثرانگشت جلوگیری نمایید.<br>سنسور ممکن است اثرانگشت را خوب تشخیص ندهد.                       |
|             | از تابش نور مستقیم خورشید جلوگیری نمایید .<br>ممکن است باعث تغیر شکل و یا رنگ دستگاه گردد.                          |

معرفی ظاهری دستگاه

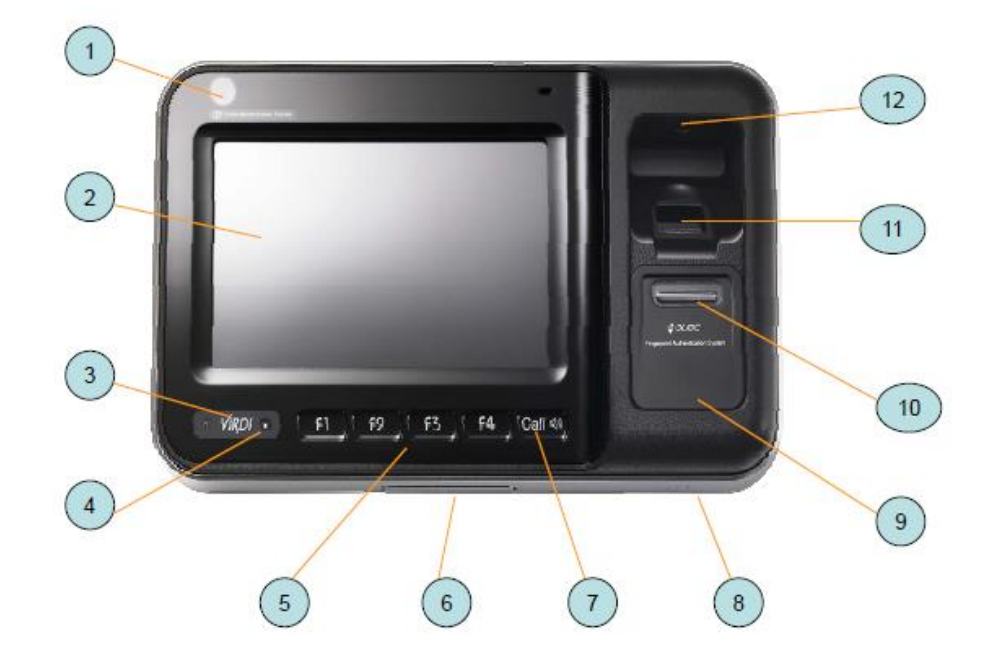

| رديف | مورد               | توضيحات                                                                    |
|------|--------------------|----------------------------------------------------------------------------|
| 1    | دوربين             | دوربین برای گرفتن تصویرفرد برای احراز هویت شخص می باشد                     |
| 2    | صفحه نمایش         | صفحه نمایش لمسی <b>LCD</b> تمام رنگی                                       |
| 3    | چراغ های LED       | برقLED قرمز ، کارت LED آبی ، رله درب LED سبز                               |
| 4    | سنسور رویکرد       | در حال آماده به کار LED روشن می باشد.                                      |
| 5    | کلید های ویژه      | کلید های ویژه تعریف شده به عنوان ماموریت/مرخصی/ورود/خروج                   |
| 6    | درگاه <b>USB</b>   | جهت ورود یا خروج اطلاعات از طریق فلش مموری                                 |
| 7    | کلید تماس          | مورد استفاده برای برنامه های کاربردی مانند باز و بسته کردن درب.            |
| 8    | بلندگو             | جهت اعلام کارکرد با دستگاه مانند اعلام ورود یا خروج                        |
| 9    | سنسور کارت خوان    | سنسور کارت اسکن در این منطقه است.                                          |
| 10   | درب سنسور اثرانگشت | درب سنسور جهت حفاظت از سنسور اثرانگشت در برابر عوامل طبیعی مانند گردو غبار |
| 11   | سنسور اثرانگشت     | ناحیه ورودی ثبت اثرانگشت                                                   |
| 12   | <b>UV</b> سنسور    | ناحیه <b>UV</b> برای تمیز نگهداشتن سنسور از باکتری ها                      |

## روش های ثبت اثر انگشت درست و ورودی

در زیر نمونه هایی از اثرانگشت های ثبت شده در شرایط مختلف قرار داده شده است.

| خوب | بسيار بد فقط نوك انگشت | خوب | متوسط        | متوسط          |
|-----|------------------------|-----|--------------|----------------|
|     | ثبت شده                |     | اثرانگشت خشک | اثرانگشت مرطوب |
|     |                        |     |              |                |

## روش صحيح ثبت اثر انگشت

انگشت خود را در قسمت سنسور قراردهید، مثل اینکه شما روی یک برگه اثرانگشت می زنید از بند اول انگشت استفاده کنید. اطمینان حاصل کنید که مرکز انگشتتان بر روی سنسور قرار دارد.

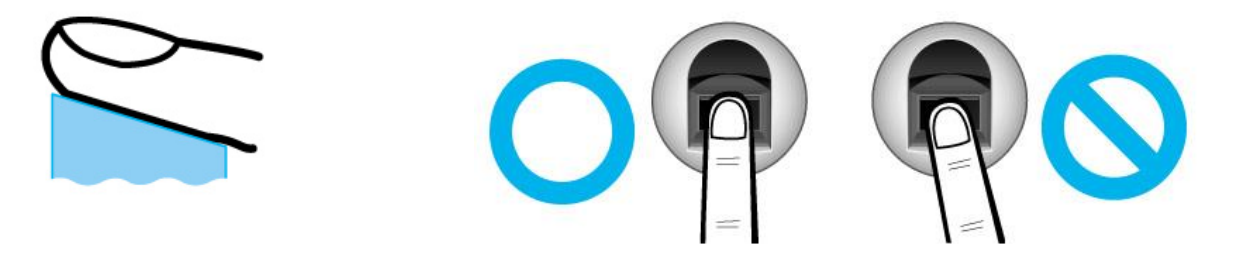

- سعی کنید بیشتر از اثرانگشت اشاره برای ثبت انگشت استفاده نمایید زیرا ثبت این اثر انگشت آسان تر است.
  - در موارد خاص مانند اشخاصی که انگشت های کوچک یا ناخوانا دارد اثرانگشت شست را ثبت نمایید.
- درصورتی که اثرانگشت مرطوب یا آسیب دیده است از یک انگشت دیگر که خشک و سالم است برای ثبت استفاده نمایید.

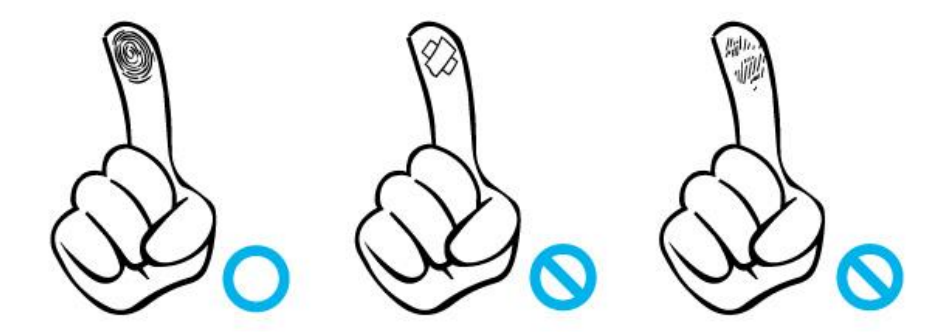

دقت کنید بعضی از افراد مانند افراد مسن ، کسانی که کار با مواد شیمیایی انجام می دهند و افرادی که بیماری پوستی دارند،
 اثرانگشت های آسیب دیده و نامشخص دارند در این صورت احراز هویت این افراد باید با یکی از روش های شناسایی مانند ثبت
 کارت یا شناسه ی رمز صورت گیرد.

صفحه اصلى

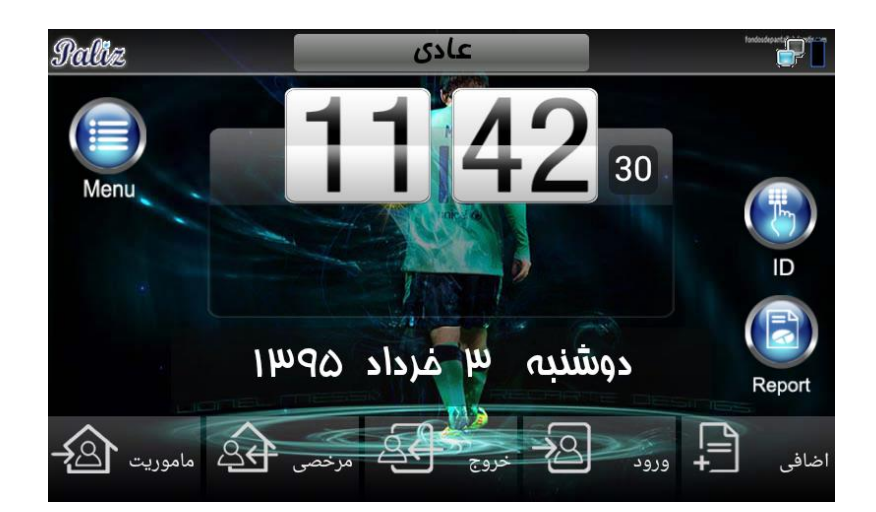

- در بالا سمت راست صفحه، حالت شارژ باطری (UPS) ، و حالت های ارتباطی دستگاه (شبکه، USB ، Wife و…) نمایش داده می شود.
- در بالای صفحه نمایش در قسمت وسط نوع تردد پرسنل "به صورت پیش فرض عادی" نمایش داده می شود، با تغییر نوع تردد این قسمت نیز عوض خواهد شد، (به طور مثال اگر نوع تردد را به مرخصی تغییر دهید در این قسمت نوع تردد مرخصی خواهد شد) .
  - در بالا سمت چپ صفحه، تعداد حاضرین در مجموعه که توسط دستگاه احراز هویت شده اند، نمایش داده میشود.

حال با توجه به مجوزها و استفاده متفاوت از سیستم حضور و غیاب می توان از دکمه های کاربردی که در زیر صفحه نمایش مشاهده می کنیم استفاده کرد، که در ادامه به توضیحات آن می پردازیم.

در مرکز صفحه نمایش ساعت آنالوگ و تاریخ به صورت روز، ماه، سال را مشاهده می کنید.

## کلید F1 یا ورود و کلید F2 یا خروج:

این دکمه جهت اطلاع دادن به سیستم حضوروغیاب و تعیین نوع تردد انجام شده روی دستگاه است.

استفاده از این دکمه مربوط به مجموعه هایی است که زمان کار پرسنلشان بیش از 24 ساعت میباشد و بصورت کاملا نامنظم و بدون برنامه در مجموعه حضور پیدا می کنند.

در این نوع کاتزنی (نامحدود) دیگر نرم افزار برنامه ی کاری را به عنوان شیفت، گروه کاری تنظیم نکرده و همه چیز را به پرسنل واگذار کرده و در انتها ماه فقط زمان حضور (مدت زمان حضور بدست آمده از لحظه ی ورود تا خروج) را محاسبه می کند.

برای ترددهای نامنظم، جهت استفاده صحیح از این دو دکمه پرسنل می بایست هنگام ورود ابتدا دکمه ی ورود F1 را زده و سپس اثرانگشت خود را روی سنسور قراردهند، و هنگام خروج نیز ابتدا کلید خروج F2 را زده و سپس اثرانگشت خود را روی سنسور قرار دهید.

- لازم به ذكر است كه اين سيستم با اين روش كارتزني قادر است بيش از 24 ساعت را پشتيباني كند.
- ضمنا در صورتیکه ترددهای پرسنل بصورت منظم و بر اساس شیفت کاری انجام شود، برای هربار تردد نیازی به مشخص کردن نوع آن وجود ندارد (بصورت پیش فرض دستگاه نوع تردد را عادی در نظر میگیرد.) به این معنی که در ترددهای منظم اولین تردد، بعنوان تردد ورود تلقی میشود و دومین تردد بعنوان تردد خروج در نظر گرفته میشود.

## کلید F3 یا ماموریت:

این کلید جهت استفاده پرسنل از مجوز ماموریت ساعتی مورد استفاده قرار می گیرد و نحوه استفاده آن به شرح زیر می باشد:

- اگر پرسنل تردد ورود خود را ثبت کرده و وارد مجموعه شده باشد و حال در بین ساعت کاری قصد استفاده از مجوز ماموریت ساعتی را داشته باشد، ابتداد می بایست دکمه F3 (ماموریت)را زده و سپس اثرانگشت خود را روی سنسور قرار دهد، تا ساعت شروع ماموریت خود را ثبت کند، حال اگر پرسنل در زمان کاری به مجموع برگردد، تنها با قرار دادن اثرانگشت خود برگشت خود را ثبت مینماید. لازم به ذکر است که دیگر احتیاج به فشردن دکمه ماموریت F3 نمی باشد.
- حال اگر پرسنل مجوز ماموریت از ابتدای روز تا بین ساعت کاری(نیمه روز) را داشته باشد، می بایست هنگام ورود به مجموعه دکمه ماموریت F3 را زده و سپس اثرانگشت خود را ثبت نماید، با این کار مدت زمان ماموریت وی از ابتدای روز تا لحظه ورود به مجموعه در دستگاه، بعنوان ماموریت ثبت میشود. لازم به ذکر است در این حالت از ابتدای شیفت تا لحظه ی ورود پرسنل به مجموعه، بعنوان ماموریت و از لحظه ی ورود تا لحظه ی خروج مجدد از مجوعه بعنوان ساعت عادی حضور ، در نظر گرفته میشود.

## کلید F4 یا مرخصی:

این کلید جهت استفاده پرسنل از مجوز مرخصی ساعتی مورد استفاده قرار می گیرد و نحوه استفاده آن به شرح زیر می باشد:

- اگر پرسنل تردد ورود خود را انجام داده باشد، وارد مجموعه شده باشد و حال در بین ساعت کاری بخواهد از مرخصی ساعتی
  استفاده کند، ابتداد می بایست دکمه F4 (مرخصی)را زده و سپس اثرانگشت خود را روی سنسور قرار دهد، تا مجوز رفتن به مرخصی
  را برای خود صادر کند، حال اگر پرسنل در زمان کاری به مجموع برگردد، باید فقط با قرار دادن اثرانگشت خود برگشت خود را ثبت
  نماید. لازم به ذکر است که دیگر احتیاج به فشردن دکمه F4 نمی مرخصی باشد.
- حال اگر پرسنل مجوز مرخصی از ابتدای روز تا بین ساعت کاری(نیمه روز) را داشته باشد، می بایست هنگام ورود به مجموعه دکمه مرخصی F4 را زده و سپس اثرانگشت خود را ثبت نماید، با این کار مجوز مرخصی را در ابتدای روز تا لحظه ورود به مجموعه صادر کرده و سیستم به صورت خودکار از ابتدای شیفت تا لحظه ی ورود وی را در مجموعه به عنوان مرخصی محسوب میکند.

#### کلید ID:

در صورتیکه نوع شناسایی پرسنلی، رمز عبور باشد، جهت تردد پرسنل با رمز از این دکمه استفاده می کنیم، پرسنل می بایست ابتدا دکمه ID را زده، سپس شناسه خود را وارد کرده و پس از فشردن دکمه تایید، رمز خود را وارد کرده و مجددا دکمه تایید را بزنند.

در صورتیکه شناسه و رمز وارد شده با اطلاعات موجود در دستگاه مطابقت داشته باشد، تردد پرسنل ثبت میگردد.

## : Report کلید

پرسنل میتوانند جهت اطلاع از زمان های تردد خود در روز و تاریخ موردنظر از این گزینه استفاده کنند، نحوه استفاده از این دکمه به شرح زیر است:

ابتدا دکمهReport را زده، شناسه خود را وارد کرده سپس دکمه تایید را زده، پس از احراز هویت ، ترددهای ثبت شده در تاریخ درخواستی روی صفحه نمایش نشان داده می شود.

با تغییر تاریخ، میتوانید ترددهای موجود پرسنل در روزهای دیگر را نیز مشاهده فرمایید.

### کلید Menu

برای ورود به منوی دستگاه تیارا ابتدا کلید Menu را در سمت چپ نمایشگر بزنید.

منوی مدیریت دستگاه تیارا دارای 8 منوی اصلی به شرح زیر می باشد.

- كاربران
- ارتباط
- تنظيمات سيستم

- کاربردی سیستم
  - ترمينال
  - صفحه نمایش
    - گزارشات
      - USB •

که در ادامه به توضیحات هر گزینه و زیر شاخه های آنها خواهیم پرداخت.

تمامی کاربرانی که در زمان ثبت در دستگاه بعنوان مدیر تعریف شده اند، به این بخش دسترسی دارند.

## كاربران

برای اضافه، حذف یک و یا همه کاربران، ویرایش، نمایش لیست کاربر، تردد خودکاردریافت از فایل و ذخیره در فایل از این منو استفاده می شود.

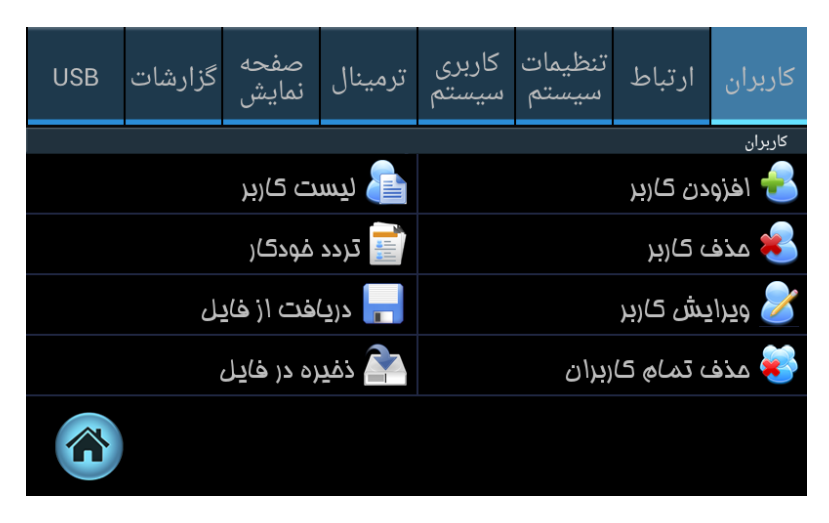

## افزودن كاربر

برای اضافه کردن پرسنل در دستگاه، ابتدا این کلید را زده و سپس شناسه پرسنل را وارد کنید و کلید تایید را بزنید.

- شناسه ی نمایش داده شده در کادر بصورت پیش فرض میباشد و شما میتوانید شناسه ی دلخواه خود را وارد نمایید به این منظور برای پاک کردن شماره پیش فرض از کلید C استفاده کنید و شناسه دلخواه را وارد نمایید و سپس دکمه "تایید" را انتخاب نمایید.
- میتوانید نام کاربر را در کادر مربوطه وارد نمایید به این منظور کادر را انتخاب نمایید تا صفحه کلید بر روی صفحه، نمایش داده شود.
  - دستگاه دارای دو رله میباشد که میتوان میتوان رله ی مورد نظر را در دستگاه انتخاب کرد تا در زمان مقتضی عملیات مورد نظر را
    انجام دهد. بعنوان مثال در بعضی موارد با ثبت تردد یک پرسنل باید گیت ورودی باز شود تا پرسنل وارد مجموعه شود.
- کاربر میتواند دارای دسترسی کاربر عادی، مدیر، اوپراتور 1، اوپراتور 2 و یا اپراتور 3 باشد به این منظور یکی از گزینه ها را انتخاب نمایید. لازم به ذکر است پرسنلی که دارای دسترسی مدیر میباشد به تمامی قسمت های دستگاه دسترسی خواهد داشت و پرسنلی که دارای دسترسی که دارای دسترسی مدیر میباشد به تمامی قسمت های دستگاه دسترسی خواهد داشت و پرسنلی که دارای دسترسی که دارای دسترسی مدیر میباشد به تمامی قسمت های دستگاه دسترسی خواهد داشت و پرسنلی که دارای دسترسی مدیر میباشد به تمامی قسمت های دستگاه دسترسی خواهد داشت و پرسنلی که دارای دسترسی مدیر میباشد به تمامی قسمت های دستگاه دسترسی خواهد داشت و پرسنلی که دارای دسترسی کاربر هستند تنها میتوانند تردد های خود را ثبت کنند و گزارشی از ترددهای خود را در دستگاه مشاهده نمایند و پرسنلی که دارای دسترسی اپراتور 1 یا 2 یا 3 هستند مطابق دسترسی های تعیین شده در قسمت تنظیمات، میتوانند با دستگاه
- این امکان وجود دارد تا در زمان افزودن پرسنل عکس پرسنلی آن ها نیز ثبت شود به این منظور پرسنل روبروی دستگاه قرار میگیرد
  و آیکون دوربین که در عکس زیر با کادر قرمز مشخص شده است را انتخاب میکند. لازم بذکر است که این عکس صرفا جهت درج
  در اطلاعات پرسنل بعنوان عکس پرسنلی میباشد و برای تشخیص چهره کاربرد ندارد.

|           |                   | 🐼 افزودن کاربر |
|-----------|-------------------|----------------|
|           | شناسہ : ۲<br>نام  | 🕚 ثبت اثرانکشت |
|           |                   | 욿 ثبت کارت     |
| له ۱ ده ۲ | ב)נע 🔍 געע        | 🌏 ثبت رمز 🌏    |
| رفعال ک   | اضعیت : گاربر غیر | ا تصوير        |
|           |                   | 📔 افزودن نام   |
| لغو       | تائيد             | لنوع تائيديه   |
|           |                   |                |

 انواع شناسایی موجود در این دستگاه شامل اثرانگشت، کارت، رمز و چهره میباشد که به وسیله ی آنها، پرسنل توسط دستگاه شناسایی میشوند. برای ثبت هر یک از موارد فوق، از لیست سمت راست گزینه ی مورد نظر را انتخاب نمایید.

### ثبت اثرانگشت

جهت ثبت اثرانگشت از لیست سمت راست این گزینه را انتخاب نمایید و مشخص نمایید که اثر انگشت دریافتی برای دست راست و یا دست چپ میباشد، انگشت مورد نظر برای ثبت را انتخاب کرده و سپس اثرانگشت مورد نظر را روی سنسور قرار دهید، درصورت تایید دستگاه، مکث کنید تا برای تایید، اثر انگشت مجددا ثبت شود.

همچنین میتوانید میزان کیفیت اثر انگشت دریافتی را در زمان ثبت و همچنین میزان دقت دستگاه برای تطبیق اثر انگشت دریافتی در زمان ثبت تردد را نیز مشخص نمایید.

| لطفا انگشت مورد نظر را جهت ثبت انتفاب کنید |    |          |  |  |  |
|--------------------------------------------|----|----------|--|--|--|
| چپ                                         |    |          |  |  |  |
| Reg Quality:                               | 40 | NVVD     |  |  |  |
| Ver Quality:                               | 3  | $\sim$ 7 |  |  |  |
| نروع<br>ا                                  | •  |          |  |  |  |

ضمنا عملیات فوق برای انگشت های دیگر (حداکثر ده انگشت) قابل انجام است .

با انتخاب دکمه "خروج" هر تعداد اثر انگشت که دریافت شده باشد، برای پرسنل ثبت میشود و مجددا صفحه ی افزودن پرسنل نمایش داده میشود.

### ثبت چهره

یکی دیگر از انواع شناسایی پرسنل، احراز هویت بوسیله ی تشخیص چهره میباشد.

برای ثبت تصویر پرسنل، ابتدا روبروی دستگاه مقابل دوربین دستگاه قرار گرفته و سپس از لیست "ثبت چهره" را انتخاب نمایید.

ثبت تصویر دارای سه مرحله میباشد که در هنگام ثبت تصویر، توضیحات مربوطه توسط دستگاه ارائه میگردد.

زمانی که ثبت چهره بصورت موفق انجام شود، چهره دریافت شده برای پرسنل ثبت میشود و پرسنل میتواند جهت ثبت تردد خود از آن استفاده نماید.

## ثبت کارت

جهت ثبت پرسنل با کارت، بعد از زدن کلید ثبت کارت، کارت شخص را به کارتخوان دستگاه نزدیک کنید و پس از تایید دستگاه کلید تایید را بزنید.

اطلاعات کارت برای پرسنل ثبت میشود و پرسنل میتواند جهت ثبت تردد خود از آن استفاده نماید.

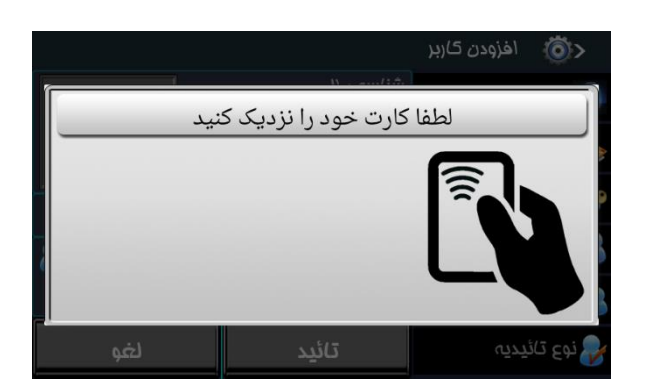

ثبت رمز

جهت ثبت پرسنل با رمز، بعد از زدن کلید ثبت رمز، رمز را وارد کرده و کلید تایید را بزنید، و برای تایید دوباره رمز را وارد کنید و دکمه تایید را بزنید.

اطلاعات رمز برای پرسنل ثبت میشود و پرسنل میتواند جهت ثبت تردد خود از آن استفاده نماید.

|           |   | رمـز | <b>ö</b> > |
|-----------|---|------|------------|
| (مز       | 1 | 2    | 3          |
|           | 4 | 5    | 6          |
| تائيد لغو | 7 | 8    | 9          |
|           | ← | 0    | С          |

## افزودن نام

برای ثبت نام و نام خانوادگی برای شخص مورد نظر از این گزینه استفاده می شود. به این منظور از لیست "افزودن نام" را انتخاب نمایید. صفحه کلید مطابق شکل بر روی صفحه نمایش نشان داده میشود.

نام مورد نظر را وارد نمایید و در آخر دکمه تایید را انتخاب کنید.

|      |   |   |                     |   |   |   | بر       | فزودن 5 | <u>ه</u> اه      | <b>)</b> >  |
|------|---|---|---------------------|---|---|---|----------|---------|------------------|-------------|
|      |   |   | یت شناسه : ۲<br>نام |   |   |   |          |         | بت اثرا          | <u>م</u> تب |
|      |   |   |                     |   |   |   |          | Ċ       | ت کارت           | 🌏 ژبا       |
|      | _ |   | Ŷ                   |   |   |   | <u> </u> |         | <u>i ni (~1)</u> | <u>, î </u> |
| ض    | ص | ث | ق                   | ف | ė | ع | ٥        | خ       | 5                | ج           |
| ش    | س | ى | ب                   | J | 1 | ت | ن        | م       | ک                | گ           |
| ظ    | ط | ژ | j                   | ر | ذ | د | پ        | 9       | چ                | ×           |
| ?321 |   | • | 3                   |   |   |   |          |         |                  | Ţ.          |

## نوع تاييديه

با توجه به انواع شناسایی موجود در این دستگاه که شامل چهره، اثر انگشت، کارت و رمز میباشد، پرسنل ممکن است اطلاعات شناسایی مربوط به یک و یا همه ی انواع شناسایی را داشته باشد. به همین دلیل مدیر دستگاه میتواند مشخص کند که پرسنل بوسیله ی کدام یک از انواع شناسایی میتواند تردد خود را بوسیله ی این دستگاه ثبت کنند به طور مثال فقط اثرانگشت، کارت یا اثرانگشت، رمز و اثرانگشت و یا هر کدام از گزینه های دیگر. به این منظور از لیست" نوع تاییدیه" را انتخاب نمایید. صفحه ای که بر روی دستگاه نمایش داده میشود شامل انواع اطلاعات شناسایی است که از پرسنل دریافت شده است و روبروی هر یک گزینه های" اجباری"، "اختیاری" و یا "غیرفعال" وجود دارد.

در صورت انتخاب "اجباری"، احراز هویت فرد حتما باید با این نوع شناسایی خاص صورت گیرد و در صورتیکه "اختیاری" انتخاب شود، پرسنل مخیر است که بوسیله ی این نوع شناسایی و یا یکی دیگر از انواع شناسایی، تردد خود را ثبت نماید و در صورتیکه گزینه ی "غیرفعال" انتخاب شود، اطلاعات مربوط به این نوع شناسایی در دستگاه غیر فعال میگردد و پرسنل نمیتواند تردد خود را بوسیله ی آن نوع شناسایی ثبت کند.

توجه: در صورتی که فقط یکی از انواع شناسایی اثرانگشت، چهره، کارت ویا رمز برای فرد تعریف شده باشد نیاز به تعریف این گزینه نمی باشد دستگاه به صورت پیشفرض فقط همان آیتم را انتخاب خواهد کرد.

## حذف كاربر

جهت حذف یک پرسنل از دستگاه می توانید از این گزینه استفاده نمایید.

به این منظور "حذف کاربر" را انتخاب نمایید و شناسه ی پرسنلی که قصد حذف او را دارید وارد نمایید.

| ذف                   | م دای برای م | شناسہ ک | <b>ö</b> > |
|----------------------|--------------|---------|------------|
| شناسه کاربر برای مذف | 1            | 2       | 3          |
|                      | 4            | 5       | 6          |
| تائيد لغو            | 7            | 8       | 9          |
|                      | ←            | 0       | С          |

دستگاه هشدار میدهد که "آیا از حذف پرسنل اطمینان دارید؟" در صورت تایید، اطلاعات پرسنل از دستگاه حذف میشود.

## ويرايش كاربر

درصورتی که قصد ویرایش اطلاعات پرسنلی را داشته باشید از این گزینه استفاده نمایید .

به این منظور ایتدا از لیست "ویرایش کاربر" را انتخاب نمایید و سپس شناسه پرسنلی را که قصد ویرایش اطلاعاتش را دارید وارد نمایید و دکمه " تایید" را انتخاب نمایید.

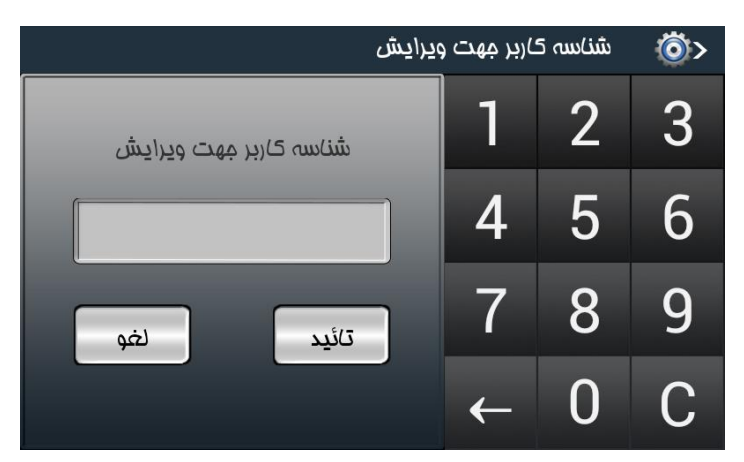

اطلاعات پرسنل مورد نظر بر روی صفحه نمایش نشان داده میشود. اطلاعات مورد نظر خود را ویرایش نمایید و سپس دکمه "تایید" را انتخاب نمایید. تغییرات انجام شده بر روی اطلاعات پرسنل اعمال میگردد.

## حذف تمام كاربران

برای حذف تمامی کاربران موجود در دستگاه، میتوانید از این گزینه استفاده نمایید.

مطابق تدابیر امنیتی که برای دستگاه در نظر گرفته شده است، برای حذف تمامی پرسنل دستگاه، مجددا باید مدیر دستگاه شناسایی گردد. به این منظور باید شناسه مدیر دستگاه مجددا وارد شود و بوسیله یکی از انواع شناسایی احراز هویت گردد.

در صورتیکه مدیر دستگاه توسط دستگاه شناسایی شد، دستگاه هشدار میدهد که "آیا از حذف تمام کاربران اطمینان دارید؟" در صورت تایید پیغام، اطلاعات تمامی پرسنل موجود در دستگاه حذف میگردد.

## ليست كاربر

این گزینه جهت رویت اطلاعات کاربران ثبت شده و موجود در دستگاه می باشد در صورتیکه کاربر دارای هر یک از انواع شناسایی نظیر کارت، رمز، اثرانگشت و یا چهره باشد دایره های مربوطه آبی رنگ خواهد بود.

و همچنین در صورتیکه کاربر، مدیر دستگاه باشد، این دایره نیز آبی رنگ خواهد بود و اگر کاربران دارای تصویر پرسنلی باشند، تصاویر آنها در ستون مربوطه نمایش داده خواهد شد.

کاربران غیر فعال کاربرانی هستند که نمیتوانند بوسیله ی دستگاه ترددشان را ثبت نمایند. لذا در صورتیکه کاربری غیر فعال باشد در ستون آخر مشخص خواهد شد و همچنین مجموع کاربران غیر فعال و همچنین تعداد کاربران موجود در دستگاه در پایین صفحه نمایش داده خواهد شد.

|              |        |      |              |            |            | ت کاربر | < 🔞 ليست      |
|--------------|--------|------|--------------|------------|------------|---------|---------------|
| غيرفعال      | تصوير  | مدير | <b>چ</b> هره | انکشت      | رمز        | کارتھا  | شناسه         |
|              |        |      | 0            | $\bigcirc$ | $\bigcirc$ | 1       | 1             |
|              |        |      |              |            |            |         |               |
|              |        |      |              |            |            |         |               |
|              |        |      |              |            |            |         |               |
|              |        |      |              |            |            |         |               |
|              |        |      |              |            |            |         | <u>~</u>      |
| <b>ن :</b> ا | کربرار |      |              |            |            |         | 🚫 ، : غيرفعال |

درصورتی که تعداد کاربران ثبت شده زیاد باشد با کلید های بالا و پایین می توان صفحات را عوض کنید.

#### تردد خودکار

با انتخاب این گزینه می توان انتخاب کرد برای پرسنل خاص در زمانهای تعیین شده به صورت خودکار تردد ثبت شود.

این قسمت در حال حاضر قابل دسترس نمیباشد و در نسخه های بعدی قابل استفاده خواهد بود.

## دریافت از فایل

برای دریافت اطلاعات کاربران شامل تمامی اطلاعات پرسنلی و اطلاعات شناسایی شامل اثر انگشت ها، کارت ها، رمز و چهره از فایل به دستگاه، ابتدا فلش را به دستگاه زده، از منوی کاربران قسمت دریافت از فایل را می زنیم تا اطلاعات از فایل داخل فلش روی دستگاه کپی شود.

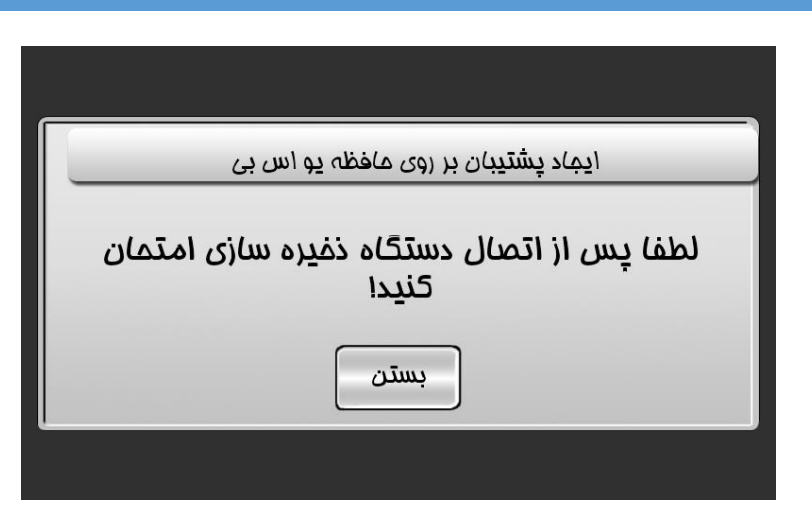

## ذخيره در فايل

برای پشتیبان گیری از اطلاعات کاربران موجود در دستگاه ابتدا فلش را به دستگاه وصل می کنیم از منوی کاربران قسمت ذخیره در فایل را میزنیم، تا بعد از شناسایی فلش (فرمت Fat32) اطلاعات کاربران روی فلش ذخیره شود.

## ارتباط

در این بخش تمامی تنظیمات ارتباطی و شبکه ای دستگاه انجام میپذیرد. این قسمت شامل بخش هایی است که در ادامه به شرح آنها میپردازیم.

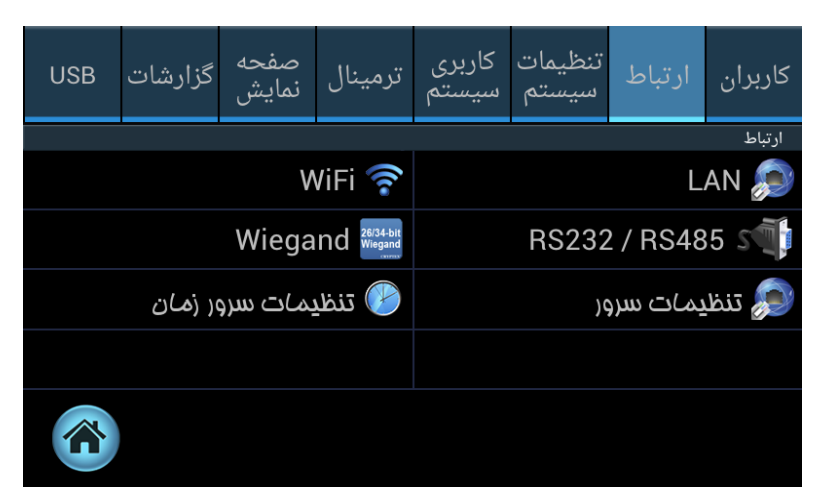

## LAN (شبكه كابل):

به دو صورت Static IP و DHCP می توان تنظیمات شبکه LAN را انجام داد.

در صورت انتخاب DHCP اطلاعات مربوط به Gateway ،Subnet ،IP Address و DNS1 و DNS2 بصورت اتوماتيك تنظيم ميشود.

و در صورت انتخاب **Static IP** تمامی موارد فوق را بصورت دستی وارد نمایید.

ورود اطلاعات مربوط به کادرهای قرمز رنگ الزامی میباشد.

برای ثبت تنظیمات انجام شده، دکمه "تایید" را انتخاب نمایید.

|         | تنظيمات شبكه  | ة) |             | تنظيمات شبكه      | <۞ |
|---------|---------------|----|-------------|-------------------|----|
| Subnet  | 255.255.255.0 |    | DHCP        | O Static IP       |    |
| Gateway | 192.168.1.11  |    | MAC Address | 48:47:C5:9F:78:DA |    |
| DNS1    | 8.8.8         |    | IP Address  | 192.168.1.231     |    |
| DNS2    | 8.8.4.4       |    | Subnet      | 255.255.255.0     |    |
|         | ۱ <b>۵</b>    |    | (<br>       | 210               |    |
| لغو     | تائيد         |    | لغو         | تائيد             |    |

## Wi-Fi (شبکه بیسیم) :

برای اتصال بصورت بیسیم از منوی ارتباط قسمت Wi-Fi را انتخاب کرده و کلید روشن را میزنیم تا جستجوی شبکه های بی سیم اطراف انجام شود و پس از انتخاب شبکه مورد نظر اسم شبکه را انتخاب نمایید تا تنظیمات شبکه را انجام دهید.

در مرحله اول برای اتصال به شبکه بیسیم باید رمز wifi مورد نظر را وارد کنید. (دقت شود به حروف بزرگ و کوچک حساس میباشد)

ارتباط از طریق wifi را نیز میتوان به دو صورت staticIP و PHPCP انجام داد.

ورود اطلاعات مربوط به کادرهای قرمز رنگ الزامی میباشد.

برای ثبت تنظیمات انجام شده، دکمه "تایید" را انتخاب نمایید.

|                     | کی سیم تنظیم)ت شبکہ بی سیم 🔊 | سيم           | دنظیم)ت پیشرفته شبکه بی 🍅 🔊 |
|---------------------|------------------------------|---------------|-----------------------------|
| روشن                | <del>(</del>                 | O DHCP        | Static IP                   |
| Mhpaliz<br>WPA2-PSK | اتمال                        | MAC Address   | 6c:0b:84:35:73:1d           |
| Palizafzar          | اتصال                        | SSID          |                             |
| WPA2-PSK            |                              | WiFi Password |                             |
|                     |                              |               |                             |
|                     |                              | لغو           | تائيد                       |

## پورت سريال RS232/RS485:

در این قسمت تنظیمات مربوط به پورت سریال انجام میپذیرد. لازم بذکر است در حال حاضر تنها **RS232** فعال میباشد.

|        |       | RS2         | 32 / RS485 | <b>Ö</b> > |
|--------|-------|-------------|------------|------------|
|        |       | لاگهای تردد | RS232 Sett | ings 🤝     |
| 🔵 کامل | سناسه | 🔿 غیرفعال   |            |            |
|        |       |             |            |            |
|        |       |             |            |            |
|        |       |             |            |            |
|        |       |             |            |            |
| لغو    |       | تائيد       |            |            |
|        |       |             |            |            |

در این قسمت در صورتیکه "غیر فعال" انتخاب شده باشد، با ثبت تردد پرسنل، هیچ لاگی بر روی پورت سریال **Rs232** ارسال نمیشود.

در صورتیکه "شناسه" انتخاب شده باشد، با ثبت تردد پرسنل، یک بار شناسه بر روی پورت سریال Rs232 ارسال میشود. این گزینه در مواردی که بطور مثال قرار است با ثبت تردد گیت ورودی برای پرسنل باز شود، کاربرد دارد. به محض احراز هویت پرسنل، شناسه ی وی بر روی پورت سریال برای دستگاه جانبی ارسال میشود.

و در صورتیکه "کامل" انتخاب شده باشد، علاوه بر شناسه، تاریخ، ساعت و نوع شناسایی فرد را روی پورت سریال RS232، قابل ارسال میباشد.

## :Weigand

تنظيمات مربوط به اين بخش، در حال حاضر قابل انجام نيست. در نسخه هاى بعدى قابل دسترسى خواهد بود.

## تنظيمات سرور:

در این قسمت تنظیمات مربوط به سرور قابل انجام است.

| تنظيمات سرور                   | <b>ö</b> > |
|--------------------------------|------------|
| Disable O Client O Server      |            |
| Keep Session                   |            |
| Secure Connection With SSL/TLS |            |
| Server IP/HOST 192.168.1.63    |            |
|                                |            |
| تائيد لغو                      |            |

همانطور که در تصویر مشاهده میکنید، سه حالت قابل انتخاب است.

در صورتیکه گزینه ی "Disable" انتخاب شود، تنظیمات سرور غیر فعال خواهد شد.

در صورت انتخاب گزینه ی "Client" دستگاه به IP و یا Host ای که در ادامه مشخص میکنید، متصل میشود. در این مود دستگاه به سرور متصل میشود.

و در صورت انتخاب گزینه ی " Server" دستگاه در مود سرور قرار میگیرد. این مورد در حال حاضر پیاده سازی نشده است و در نسخه های بعدی ارائه میشود.

## :Keep Session

در ارتباط بین دستگاه و سرور ممکن است درخواستی از سمت سرور توسط دستگاه دریافت شود اما به هر دلیلی ارتباط قطع شود و درخواست انجام نشده باقی بماند.

در صورت انتخاب این گزینه، در صورتیکه درخواست انجام نشده ای وجود داشته باشد، پس از ارتباط مجدد بین سرور و دستگاه، در اولین زمان مقتضی، درخواست توسط دستگاه انجام شده و سمت سرور ارسال میگردد.

## :Secure Connection with SSL/TLS

برقراری ارتباط امن بین دستگاه و سرور توسط این گزینه کنترل میگردد.

در صورت انتخاب این گزینه، داده ها بصورت رمزگذاری شده بین دستگاه و سرور ارسال میشود.

## :ServerIP/Host

در این قسمت اطلاعات مربوط به سروری که قرار است دستگاه به آن متصل شود را وارد نمایید.

لازم بذکر است در صورتیکه به جای IP از Host Name استفاده میکنید، حتما باید تنظیمات مربوط به DNS بر روی دستگاه تنظیم شده باشد.

|                | تنظيمات سرور | <b>Ö</b> > |
|----------------|--------------|------------|
| Port           | 1883         |            |
| Timeout(Sec)   | 30           |            |
| KeepAlive(Sec) | 60           |            |
| Terminal Name  | tiara        |            |
| Terminal ID    | 1            |            |
| لغو            | تائيد        |            |

## :Port

اطلاعات مربوط به شماره پورتی که از طریق آن ارتباط برقرار میشود را در این قسمت وارد نمایید.

## :Timeout

در این قسمت زمانی را که با واحد ثانیه وارد میکنید، مدت زمانی است که دستگاه ارتباط خود را با سرور بررسی میکند. بطور مثال اگر در کادر عدد 30 را وارد نمایید، دستگاه هر 30 ثانیه یک بار، ارتباط خود را با سرور بررسی میکند.

## :Keep Alive

مدت زمانی است بر حسب ثانیه که دستگاه برای دریافت پاسخ از سرور ، منتظر میماند.

بعنوان مثال فرض کنید Timeout=30 sec و keepAlive= 60 sec دستگاه هر 30 ثانیه ارتباط خود را با سرور بررسی میکند و برای سرور درخواست ارسال میکند و 60 ثانیه منتظر میماند تا از سرور پاسخ دریافت نماید.

در صورت عدم دریافت پاسخ در این مدت زمان، دستگاه فرض میکند که ارتباطش با سرور قطع شده است.

## :Terminal Name

در این قسمت نام دستگاه وارد میشود. به جهت آنکه این نام در ارتباط ها مورد استفاده قرار میگیرد، لزوما باید منحصر به فرد باشد و از نامگذاری تکراری خودداری فرمایید.

|                        | تنظ <b>ی</b> مات سرور | <b>Ö</b> > |
|------------------------|-----------------------|------------|
| Terminal Name          | tiara                 |            |
| Terminal ID            | 1                     |            |
| Server Password        |                       |            |
| Connection Type        | Local                 |            |
| لغو                    | تائيد                 |            |
| Connection Type<br>يغو | Local<br>تائید        |            |

## :Terminal ID

در این قسمت شناسه ی ترمینال را وارد نمایید. شناسه ای که در این قسمت وارد میکنید.

زمانیکه لاگ ها بر روی پورت سریال و یا Weigand ارسال میشوند، این شناسه نیز به لاگ ها ضمیمه میشود تا زمانی که چندین دستگاه جانبی وجود دارد، مشخص شود که اطلاعات از کدام ترمینال ارسال شده است.

## :Server Password

در این قسمت در صورتیکه در کادر رمز وارد نمایید، این رمز برای دستگاه بر روی سرور در نظر گرفته میشود و در هر بار تلاش برای ارتباط دستگاه با سرور، نام دستگاه و همچنین رمز در نظر گرفته شده ، ارسال میگردد<u>.</u>

این مورد برای زمانی مناسب است که شما تمایل داشته باشید که تنها دستگاه هایی که نام و رمز آن ها بر روی سرور تعریف شده باشند، بتوانند با سرور ارتباط برقرار کنند.

## :Connection Type

در این قسمت ما سه حالت بر ای بررسی ارتباط دستگاه و سرور در نظر گرفته ایم که در هر مورد نحوه ی بررسی ارتباط متفاوت است.

|                 | یم <i>ا</i> ت سرور              | تنظ | <b>ö</b> > |
|-----------------|---------------------------------|-----|------------|
| Terminal Name   | tiara                           |     |            |
| Terminal ID     | Local                           | ◉   |            |
| Server Password | Fast Internet<br>Mobile Network | 0   |            |
| Connection Type | Local                           |     |            |
| لغو             | تائيد                           |     |            |

در صورتیکه گزینه <mark>"Local"</mark> انتخاب شود، ما فرض میکنیم که از پروتکل TCPIP استفاده میکنیم و لذا وظیفه ی بررسی ارتباط بین دستگاه و سرور و همچنین مدیریت درخواست های بین دستگاه و سرور را بر عهده پروتکل TCPIP میگذاریم.

در صورتیکه گزینه ی <u>"Fast Internet"</u>انتخاب شود، ارتباط بین دستگاه و سرور علاوه بر اینکه توسط پروتکلTCPIP بررسی میشود یک بار دیگر مجددا توسط خود دستگاه نیز بررسی میشود.

و در صورتیکه گزینه ی "Mobile Networkِ" انتخاب شود، در هر بار ارتباط بین دستگاه و سرور، ارتباط بصورت دو طرفه از سمت دستگاه و از سمت سرور بررسی میشود. این مورد برای شبکه هایی که ضریب اطمینان پایینی دارند، بیشتر مورد استفاده قرار میگیرد زیرا در این شبکه ها نمیتوانیم وظیفه ی بررسی ارتباط بین دستگاه و سرور را بر عهده ی پروتکل TCPIP قرار دهیم.

## تنظيمات سرور زمان

|                | تنظيمات سرور زمان       | <b>Ö</b> > |
|----------------|-------------------------|------------|
|                | ه زمان از روی سرور زمان | 🗹 تنظي     |
| -              | درەر:                   | نشانی س    |
|                | time.nist.gov           |            |
| Every 24 Hours | انی زمان:               | به روزرس   |
| لغو            | تائيد                   |            |

در این قسمت در صورت انتخاب گزینه ی "تنظیم زمان از روی سرور زمان"، ساعت دستگاه با توجه به منطقه زمانی (Timezone) ای که در دستگاه تنظیم شده است، و با بر اساس سروری که در اینجا آدرس آن را وارد کرده اید، و در زمان مقرر بصورت متناوب به روز رسانی میگردد.

## تنظيمات سيستم

این کلید دارای گزینه های ؛ تنظیمات عمومی، تنظیمات تاریخ و ساعت، تنظیمات زبان و موقعیت، تنظیمات صدا، تنظیمات انرژی، مدیریت داده ها و تنظیمات امنیتی میباشد.

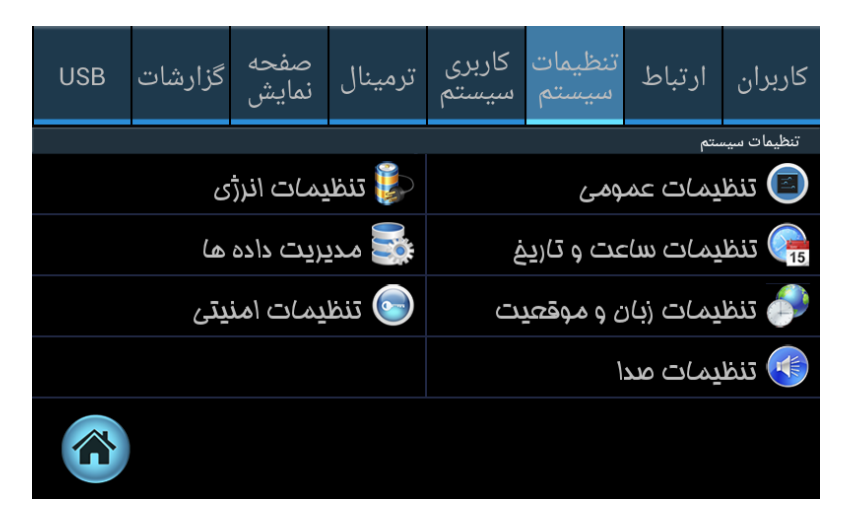

#### تنظيمات عمومي

در این قسمت کاربری دستگاه مشخص میشود. همانطور که در شکل مشاهده مینمایید در این قسمت سه گزینه قابل انتخاب است.

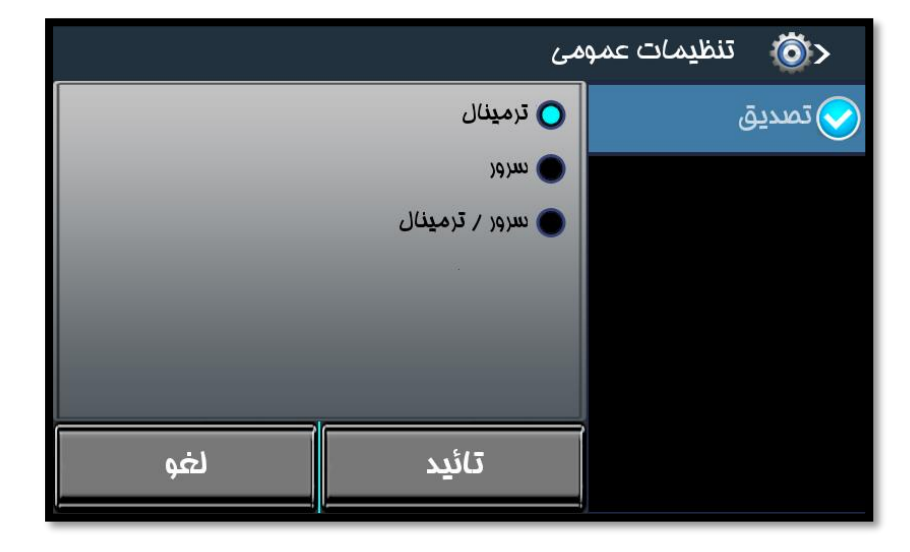

<mark>ترمینال : </mark>در این مورد، احراز هویت توسط دستگاه انجام میشود. یعنی در زمان ثبت تردد با هر یک از انواع شناسایی، مسئولیت تطبیق و تایید/عدم تایید اطلاعات شناسایی بر عهده دستگاه میباشد.

**سرور:** در این مورد اطلاعات شناسایی توسط دستگاه دریافت میشود و برای سرور ارسال میگردد. سرور اطلاعات شناسایی را تطبیق میدهد و در نهایت نتیجه ی تایید و یا عدم تایید اطلاعات شناسایی برای دستگاه ارسال میشود و بر روی دستگاه نمایش داده میشود.

**سرور / ترمینال:** در صورت انتخاب این مورد، در زمان ثبت تردد، ابتدا بررسی میشود که آیا ارتباط با سرور برقرار است یا خیر.

در صورت برقراری ارتباط با سرور، احراز هویت توسط سرور صورت میگیرد و در صورت عدم ارتباط با سرور، احراز هویت توسط دستگاه انجام میشود.

## تنظيمات تاريخ و ساعت

در این قسمت تنظیمات مربوط به تاریخ و ساعت دستگاه انجام میپذیرد.

| ت و تاريغ                    | < 🔞 تنظیمات ساع |
|------------------------------|-----------------|
| نوع ساعت                     | 🕒 تنظیم ساعت    |
| ● ساعت آنالوگ 🔵 ساعت دیمیتال | 📅 تنظیم تاریغ   |
| ▲ ४°: सेत्र: 11              |                 |
| تائيد لغو                    |                 |

**تنظیم ساعت:** ابتدا نوع ساعت را انتخاب نمایید. با توجه به انتخاب شما، در صفحه ی اصلی دستگاه، ساعت بصورت آنالوگ و یا دیجیتال نمایش داده میشود.

و همچنین در کادر پایین، میتوانید ساعت را بصورت دستی تنظیم نمایید. به این منظور کادر را انتخاب نمایید و ساعت مورد نظر را تنظیم کنید.

برای اعمال تنظیمات انجام شده، دکمه "تایید" را انتخاب نمایید.

#### تنظيم تاريخ:

در این قسمت تنظیمات مربوط به تاریخ، انجام میشود.

|           |       | ت و تاريغ | تنظيمات ساعا     | <b>ö</b> > |
|-----------|-------|-----------|------------------|------------|
|           |       | نوع تاريغ | ساعت             | 💽 تنظيم    |
|           | 🔿 شمس | میلادی    | ، تا <u>رى</u> خ | تنظيم      |
| 1124 1 0, | V/14  | Y         |                  |            |
|           |       |           |                  |            |
|           |       |           |                  |            |
| لغو       | بد    | تائ       |                  |            |
|           |       |           |                  |            |

ابتدا نوع تاریخ را انتخاب نمایید. با توجه به انتخاب شما، در صفحه ی اصلی دستگاه، تاریخ بصورت "میلادی" و یا "شمسی" نمایش داده میشود.

برای تنظیم تاریخ، کادر مربوطه را انتخاب نمایید و تاریخ مورد نظر را تعیین کنید.

برای اعمال تنظیمات انجام شده، دکمه "تایید" را انتخاب نمایید.

تنظيمات زبان و موقعيت

|             | زبان و موقعیت | تنظيمات  | <b>Ö</b> > |
|-------------|---------------|----------|------------|
| Persian     |               |          | (بان:      |
| Asia/Tehran | ·             | ، زمانی: | موعتت      |
|             |               |          |            |
| لغو         |               | تائيد    |            |

در این قسمت زبان دستگاه و موقعیت زمانی آن تعیین میشود. به این منظور کادر مربوطه را انتخاب نمایید و از لیست باز شده، آیتم مورد نظر را انتخاب نمایید.

برای اعمال تنظیمات انجام شده، دکمه "تایید" را انتخاب نمایید.

#### تنظيمات صدا

در این قسمت تمامی تنظیمات مربوط به صدا انجام میپذیرد.

**بلندای صدا:** در این گزینه میتوان میزان بلندی صدای دستگاه در مواقع تایید تردد، کار با صفحه کلید و دکمه منو ها را تنظیم کرد.

برای اعمال تنظیمات انجام شده، دکمه "تایید" را انتخاب نمایید.

|         |               | ری تنظیمات صدا |
|---------|---------------|----------------|
| A.7     | +             | 📢 بلندی صدا    |
| ₩•%.    |               | 🖈 قطع صدا      |
| ۵۰٪ 💽 🗕 | صفمه کلید 👌 + | 🕖 انتمَّ)ب صدا |
| ۵۰٪     | دکمه منو +    | 🞪 مدیریت الارم |
|         |               |                |
| لغو     | تائيد         |                |

<mark>قطع صدا:</mark> در این قسمت امکان قطع کردن صدا در بخش های مختلف وجود دارد. بدین منظور از لیست آیتم های مورد نظر خود را انتخاب نمایید.

برای اعمال تنظیمات انجام شده، دکمه "تایید" را انتخاب نمایید.

لازم بذکر است در صورتیکه گزینه " همه" انتخاب شود، تمامی صداها در همه ی بخش های دستگاه، قطع میشود.

|     |                | تنظيمات صدا 🔞  |
|-----|----------------|----------------|
|     | 🔳 ھمہ          | 🕠 بلندی صدا    |
|     | 📕 نمايش پيشرفت | 🖈 हर्षे अध     |
|     | 📕 آلارمها      |                |
|     | 📕 صفمہ کلید    |                |
|     | 🔳 تشميص شناسه  | 🖈 مدیریت الارم |
|     | 🔳 صدای سفنگو   |                |
| لغو | تائيد          |                |

**انتخاب صدا:** در این قسمت میتوان انتخاب کرد که صداهای دستگاه با چه صدایی پخش شود.

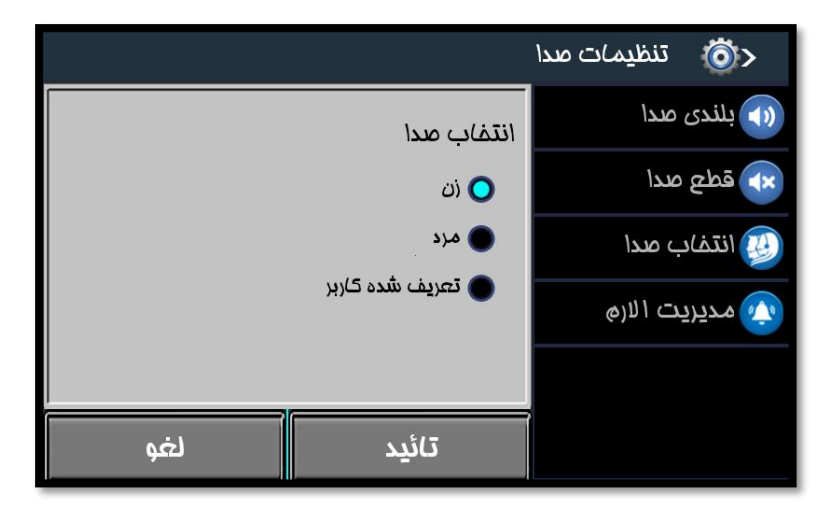

لازم بذکر است که صدای تعریف شده کاربر، در حال حاضر ارائه نشده است و در در نسخه های بعدی قابل دسترس خواهد بود. برای اعمال تنظیمات انجام شده، دکمه "تایید" را انتخاب نمایید.

**مدیریت آلارم ها:** در این قسمت میتوان در بازه های زمانی مورد نظر جهت اعلام برای دستگاه آلارم تعریف و فعال نمود.

لازم بذکر است که داین مورد ، در حال حاضر ارائه نشده است و در در نسخه های بعدی قابل دسترس خواهد بود.

## تنظيمات انرژى

در دستگاه تیارا این امکان وجود دارد که زمانی که دستگاه به برق متصل نیست و از باطری استفاده میکند، تنظیماتی صورت گیرد تا در مصرف باطری صرفه جویی گردد. ابتدا فعال کردن را انتخاب نمایید.

به این منظور تمامی قسمت های دستگاه شامل نور پس زمینه، نور صفحه کلید، سنسورکارتخوان ، شبکه بیسیم و سنسور اثر انگشت قابل انتخاب میباشند.

**کاهش نور صفحه:** همچنین این امکان وجوددارد که نور صفحه را بصورتی تنظیم کرد تا به محض اینکه برق قطع شود و دستگاه از باطری استفاده نماید، نور صفحه به میزان تنظیم شده کاهش یابد.

**مدت زمان انتظار** : در این قسمت مدت زمانی را مشخص مینمایید که پس از قطع برق، مواردی که انتخاب کرده اید غیر فعال میشوند.

|     |              | ى               | تنظيمات انرژ:     | <b>Ö</b> > |
|-----|--------------|-----------------|-------------------|------------|
|     |              |                 | ، کردن            | 🔳 فعال     |
|     | 🔳 شبکہ بیسیم | 📕 نور صفمه کلید | س زمینه           | 🔳 نور پد   |
|     |              | 📕 اثرانکشت      | فوان              | 🔳 کارت     |
| 100 |              |                 | نور صفمہ          | كاهش       |
| 1   |              |                 | مان انتظار(دقيقه) | مدت زه     |
|     |              |                 |                   |            |
|     | لغو          |                 | تائيد             |            |

برای مثال در صورتیکه نور "اثر انگشت" را انتخاب کرده باشید و مدت زمان انتظار را 30 ثانیه تنظیم کرده باشید، 30 ثانیه پس از قطع برق، تشخیص خودکار سنسور اثر انگشت غیر فعال میگردد.

برای اعمال تنظیمات انجام شده، دکمه "تایید" را انتخاب نمایید.

## مدیریت داده ها

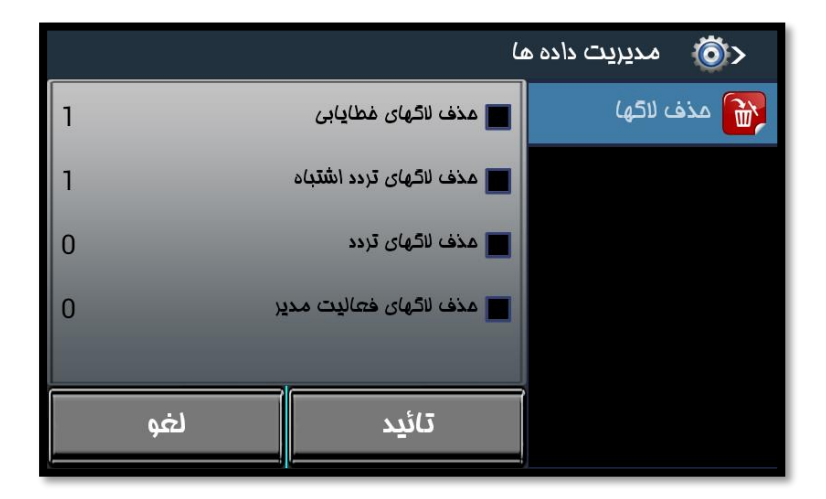

در این قسمت تمامی فعالیت هایی که در دستگاه صورت گرفته است ، تحت عنوان "لاگ" قابل حذف میباشند. به این منظور آیتم مورد نظر را انتخاب نمایید و "تایید" را انتخاب نمایید.

در صورتیکه برای دستگاه، مدیر تعریف شده باشد، پس از احراز هویت مجدد، لاگ های انتخاب شده حذف میگردد.

## تنظيمات امنيتى

در دستگاه تیارا امکان تعریف سه سطح دسترسی مجزا برای اپراتورهای سیستم قابل انجام است. شما میتوانید دسترسی های مجزا تعریف نمایید و سپس این دسترسی ها را در هنگام تعریف کاربر به آن ها اختصاص دهید.

| ری تنظیم)ت امنیتی |              |  |  |  |  |  |
|-------------------|--------------|--|--|--|--|--|
| OP3 • OP2 • OP1 • | کاربران      |  |  |  |  |  |
| 📕 افزودن ک)ربر    | ارتباط       |  |  |  |  |  |
| تی مذف کاربر      | تنظيمات سيس  |  |  |  |  |  |
| ویریس دربر        | کاربری سیستم |  |  |  |  |  |
| 🔳 دریافت از فایل  | ترمينال      |  |  |  |  |  |
|                   | صفمه نمایش   |  |  |  |  |  |
| تائيد لغو         | USB          |  |  |  |  |  |

در این قسمت میتوان سطوح دسترسی برای آن ها را مشخص نمود. به این منظور ابتدا یکی از موارد OP1 ، OP3 و یا OP3 را انتخاب نمایید. در سمت راست لیستی از بخش های مختلف برنامه وجود دارد. با انتخاب هر یک جزییات مربوط به آن بخش نمایش داده میشود. هر یک از موارد را که انتخاب نمایید، برای کاربر قابل دسترسی خواهد بود.

پس از انتخاب موارد مورد نظر، دکمه "تایید" را انتخاب نمایید.

این عملیات برا ی سه سطح OP1، OP1 و یا OP3 قابل انجام است.

## کاربری سیستم

در این قسمت مشخص میشود که از دستگاه به چه عنوانی استفاده میشود.

این گزینه شامل: حضور و غیاب، اعتباری، پارکینگ، ژتون میباشد که در حال حاضر تنها بخش "حضور غیاب" ارائه شده است.

| USB    | گزارشات               | صفحه<br>نمایش | ترمينال | کاربری<br>سیستم | تنظیمات<br>سیستم | ارتباط | کاربران     |
|--------|-----------------------|---------------|---------|-----------------|------------------|--------|-------------|
|        |                       |               |         |                 |                  | نم     | کاربری سیست |
|        | 💑 مضور غیاب 🖻 پارکینگ |               |         |                 |                  |        |             |
| 👯 ژتون |                       |               |         |                 |                  | رى     | بتدا 🦻      |
|        |                       |               |         |                 |                  |        |             |
|        |                       |               |         |                 |                  |        |             |
|        |                       |               |         |                 |                  |        |             |

#### حضور غياب

اگر دستگاه به صورت حضوروغیاب یا بصورت کنترل تردد استفاده میشود انتخاب گزینه حضوروغیاب در این قسمت الزامی میباشد. این قسمت شامل بخش های مختلف است که در ادامه به توضیح آن ها میپردازیم.

#### تنظيمات:

مدت زمان انتظار: زمانی که ترددی تایید میشود پیغامی روی صفحه نمایش داده میشود. مدت زمان تعیین شده در این قسمت مدت زمانی است که دستگاه منتظر دریافت ازلاعات شناسایی میماند.. بعنوان مثال در صورتیکه مدت انتظار را روی 5 ثانیه تنظیم نمایید،دستگاه 5 ثانیه منتظر دریافت اطلاعات ورودی میماند..

|     |                                    | حرق مضور غياب         |
|-----|------------------------------------|-----------------------|
| 5   | مدت انتظار                         | تنظيمات               |
|     | 🔳 عنوان ماموریت                    | نوع تردد فعال/غيرفعال |
|     | 📕 عنوان مرفصی                      | نموه تعيين نوع تردد   |
|     | ا چاپ اطلاعات تردد 📰<br>کزارش تردد | مدول زمانی            |
|     |                                    | تعريف كارت ويژه       |
| لغو | تائيد                              |                       |

در این دستگاه مرخصی و ماموریت به دو طریق قابل تعریف هستند. 1- توسط کاربر 2- استفاده از پیش فرض دستگاه

در این دستگاه عناوین مرخص و ماموریت بصورت پیش فرض در قسمت "نوع تردد فعال/غیرفعال" تعریف شده اند. در صورتیکه عنوان ماموریت و عنوان مرخصی مخصوص به مجموعه ی خود را دارید در این "تنظیمات" آن را انتخاب نمایید تا عناوین مربوطه در صفحه ی دستگاه نمایش داده شود.

در صورت عدم انتخاب این گزینه ها ، دستگاه بطور پیش فرض از عناوین مرخصی و ماموریت از پیش تعریف شده در بخش "نوع تردد فعال/غیرفعال" استفاده مینماید.

**چاپ اطلاعات تردد:** در صورتیکه دستگاه به چاپگر متصل باشد و این گزینه نیز انتخاب شده باشد، برای هر ترددی که ثبت میشود، اطلاعات تردد برای چاپگر نیز ارسال میشود.

**گزارش تردد**: به منظور آنکه دکمه "گزارش" بر روی صفحه نمایش دستگاه، نشان داده شود، این گزینه را انتخاب نمایید.

برای اعمال تنظیمات انجام شده، دکمه "تایید" را انتخاب نمایید.

## نوع تردد فعال /غير فعال :

در این قسمت می توان دکمه ورود و خروج ماموریت و مرخصی که روی صفحه نمایش قابل رویت و قابل انتخاب است را فعال یا غیر فعال کرد.

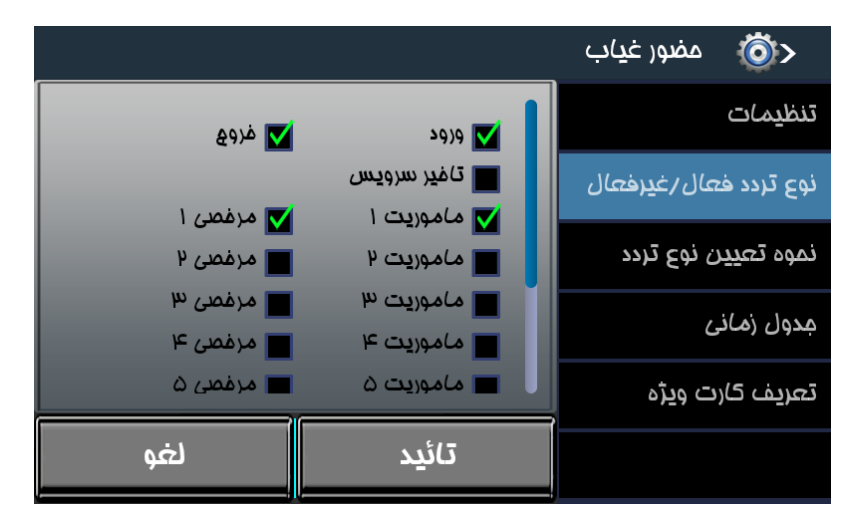

برای اعمال تنظیمات انجام شده، دکمه "تایید" را انتخاب نمایید.

#### نحوه تعیین نوع تردد:

در این قسمت می توان تعیین نمود نوع ترددی که دستگاه ثبت می کند به صورت عادی، ورود یا خروج باشد.

به طور مثال اگر نوع تردد را ورود انتخاب کنید تمام ترددها ورود ثبت می شود.

|     |                | دق مضور غياب          |
|-----|----------------|-----------------------|
|     | 🔵 عادی         | تنظ <u>د</u> مات      |
|     | ) ورود<br>ورود | نوع تردد فعال/غيرفعال |
|     | 54)n 🌑         | نموه تعيين نوع تردد   |
|     |                | مدول ز <i>ما</i> نی   |
|     |                | تعریف کارت ویژہ       |
| لغو | تائيد          |                       |

برای اعمال تنظیمات انجام شده، دکمه "تایید" را انتخاب نمایید.

### جدول زمانی:

در صورتی که جدول زمانی را فعال نمایید می توانید ساعات مجاز تردد پرسنل را در بازه های زمانی مشخص نمایید. لازم بذکر است خارج از بازه های زمانی تعریف شده، ترددها در دستگاه ثبت نمیشود.

|        |               | مضور غياب 💿           |
|--------|---------------|-----------------------|
|        | یال بودن مدول | تنظيمات               |
| از<br> | ى             | نوع تردد فعال/غیرفعال |
| 00:00  | 00:00         | نموه تعيين نوع تردد   |
| 00:00  | 00:00         |                       |
| 00:00  | 00:00         | مدون (مادی            |
| 00:00  | 00:00         | تعریف کارت ویژه       |
| لغو    | تائيد         |                       |

برای اعمال تنظیمات انجام شده، دکمه "تایید" را انتخاب نمایید.

## تعريف كارت ويژه:

در این قسمت می توان کارتی مخصوص برای ورود، خروج، مرخصی و یا ماموریت صادر کرد که به وسیله آن حالت دستگاه را برای ثبت تردد، تغییر داد. برای مثال میتوان کارتی با شناسه 0001 را به عنوان کارت مرخصی ذخیره کرد که در این صورت با نشان دادن کارت با شناسه ی 0001 به دستگاه، به صورت خودکار دستگاه در حالت مرخصی قرار میگیرد و با ثبت تردد، برای پرسنل تردد مرخصی ثبت میکند.

|              |            |             | مضور غ <b>ی</b> اب | <b>ö</b> >          |
|--------------|------------|-------------|--------------------|---------------------|
| ک ماموریت ها | 🔵 مرفصی ها | ورود/غروج   |                    | تنظيمات             |
| U U          | از         | ورود        | عال/غيرفعال        | نوع تردد ف          |
| U U          | jl         | فروع        | ن نوع تردد         | نموہ تع <u>ی</u> ر  |
| IJ           | jl         | تافير سرويس | Ĺ                  | مدول ز <i>ما</i> نر |
|              |            |             | ت و <u>ی</u> ژه    | تعريف كارا          |
| لغو          |            | تائيد       |                    |                     |

برای اعمال تنظیمات انجام شده در هر بخش، دکمه "تایید" را انتخاب نمایید.

## ترمينال

در این قسمت تنظیمات مربوط به اثرانگشت، چهره، تنظیمات کارت خوان، تنظیمات رله و ورودی، تنظیمات wigand، تنظیمات دوربین، مدیریت چاپگر، Case Tamper و تست دستگاه می باشد که به شرح آنها می پردازیم.

| USB            | گزارشات                            | صفحه<br>نمایش | ترمينال | کاربری<br>سیستم | تنظیمات<br>سیستم | ارتباط     | کاربران |
|----------------|------------------------------------|---------------|---------|-----------------|------------------|------------|---------|
|                |                                    |               |         |                 |                  |            | ترمينال |
|                | بين                                | ليمات دور     | 🕅 تنظ   |                 | نگشت             | یمات اثرار | 🔘 تنظ   |
| 🛸 مديريت چاپگر |                                    |               |         | 🎯 تنظیمات چهره  |                  |            |         |
| Case Tamper 🥥  |                                    |               |         |                 | تموان            | يمات كارة  | 壑 تنظ   |
|                | تنظیمات رله و ورودی 🛛 🕸 تست دستگاه |               |         |                 |                  | 阙 تنظ      |         |
| Â              |                                    |               |         |                 | Wiega            | یمات nd    | 🥯 تنظ   |

تنظيمات اثرانگشت

|                   | <اڭ تنظيم∕ت اثرانگشت  |                  |  |  |  |
|-------------------|-----------------------|------------------|--|--|--|
| 🔽 فواندن اتوماتیک | 🔽 روشن                | 💮 تنظیم)ت سنسور  |  |  |  |
| مشابه             | 🔳 بررسی برای اثرانکشت | الاريافت تنظيمات |  |  |  |
| PALIZAFZAR        | نوع تمپلت             | 📀 به روز رسانی   |  |  |  |
| 40                | مداقل کیفیت           |                  |  |  |  |
| OFF               | LFD Level             |                  |  |  |  |
| لغو               | تائيد                 |                  |  |  |  |

تنظیمات سنسور: در این قسمت می توان سنسور اثرانگشت را روشن(فعال) و یا خاموش (غیرفعال) نمود.

همچنین می توان خواندن اتوماتیک سنسور را انتخاب نمود. در این موارد به محض قرار دادن اثر انگشت روی سنسور، سنسور بصورت اتوماتیک فعال میشود و اثر انگشت را شناسایی میکند.

**بررسی برای اثر انگشت مشابه:** در صورت انتخاب این گزینه ،در زمان ثبت کاربر جدید، اگر اثر انگشت مشابه اثر انگشت کاربر، در دستگاه وجود داشته باشد، دستگاه اجازه ثبت مجدد اثر انگشت را نمیدهد.

**نوع تمپلیت:** در این قسمت سه نوع قالب وجود دارد که با انتخاب هر یک ، اثر انگشت هایی که توسط دستگاه دریافت میشود، با همان قالب ذخیره میگردد.

**حداقل کیفیت:** در این قسمت حداقل کیفیت قابل قبول اثر انشگت در زمان ثبت تردد را ثبت تردد مشخص نمایید. در صورتیکه اثر انگشت کیفیتی کمتر از حداقل کیفیت داشته باشد، دستگاه اثر انگشت را شناسایی نمیکند.

#### :LFD Level

برای بررسی اثر انگشت تقلبی از این گزینه استفاده میشود. در این قسمت سه سطحHigh ، Normal و Highest برای تعیین میزان دقت بررسی اثر انگشت تقلبی وجود دارد. بدیهی است هرچه دقت دستگاه برای تشخیص اثر انگشت تقلبی بالاتر باشد، امکان تایید اثر انگشت تقلبی کمتر

در صورتیکه برای این قسمت، **"OFF"** انتخاب شده باشد، تقلبی بودن اثر انگشت مورد بررسی قرار نمیگیرد.

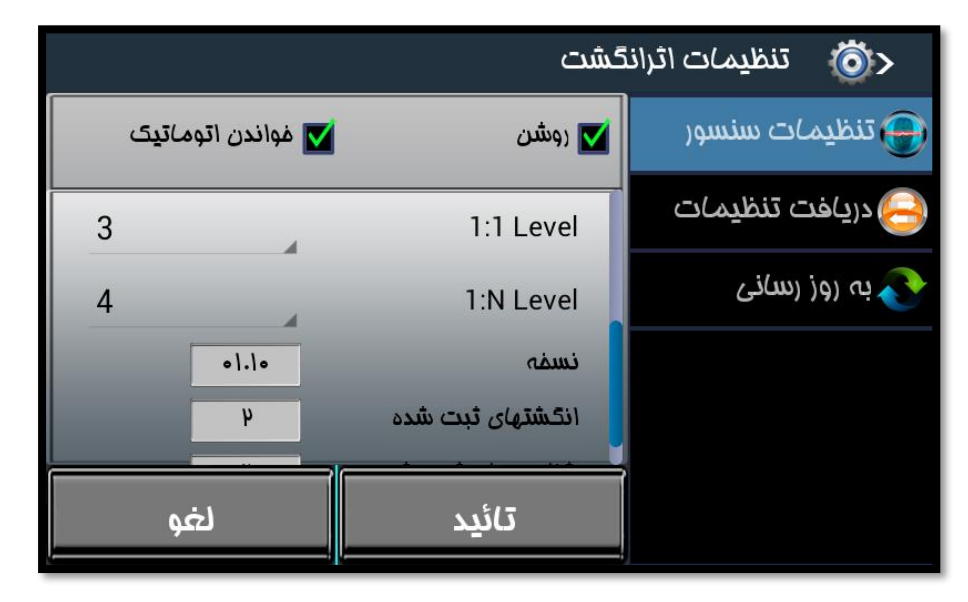

#### :1:1 Level

این امکان وجود دارد تا میزان دقت دستگاه، برای تطبیق اثر انگشت دریافتی پرسنل با اثر انگشت موجود همان پرسنل در دستگاه را در این قسمت مشخص نمایید.

#### :1: N Level

این امکان وجود دارد تا میزان دقت دستگاه، برای تطبیق اثر انگشت دریافتی پرسنل با تمامی اثر انگشت های موجود در دستگاه را در این قسمت مشخص نمایید.

**نسخه**: اطلاعات مربوط به نسخه سنور اثر انگشت در این قسمت نمایش داده خواهد شد.

**انگشت های ثبت شده**: تعداد اثر انگشت های ثبت شده توسط دستگاه را در این قسمت نمایش داده خواهد شد.

**شناسه ثبت شده:** تعداد شناسه های ثبت شده در دستگاه دراین قسمت نمایش داده خواهد شد.

دريافت تنظيمات:

|                                                             | کشت             | < 🔞 تنظیم)ت اثرانا |
|-------------------------------------------------------------|-----------------|--------------------|
|                                                             | 🗃 تنظیمات سنسور |                    |
| لطفا فلش USB ماوی فایل تنظیمات را به دستگاه متصل<br>نمائید. |                 | 🔒 دریافت تنظیمات   |
|                                                             |                 | 💽 به روز رسانی     |
|                                                             |                 |                    |
|                                                             |                 |                    |
| لغو                                                         | تائيد           |                    |

در این قسمت می توان تنظیمات مورد نیاز سنسور اثرانگشت را از طریق فلش انجام داد. به این صورت که تنظیمات سنسور را روی فلش قرار داده و سپس به دستگاه متصل نمایید و سنسور را تنظیم نمایید.

#### به روز رسانی:

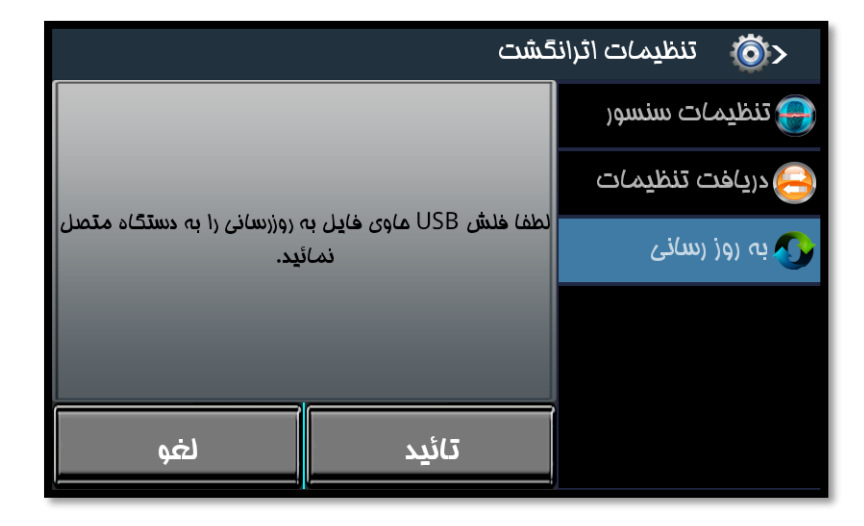

جهت بروز رسانی دستگاه نیز ابتدا فایل حاوی بروز رسانی را روی فلش مموری مربوطه ریخته و سپس به دستگاه متصل نموده تا عملیات بروزرسانی انجام شد. این بخش در حال حاضر ارائه نشده است و در نسخه های بعدی قابل دسترسی است.

## تنظيمات چهره

|                  | تنظيمات چهره                               | <b>ö</b> >                   |
|------------------|--------------------------------------------|------------------------------|
|                  | نيص غودكار چهره                            | 🔳 تشد                        |
|                  | فیص (درصد)                                 | دقت تش                       |
| 0<br>0<br>21.0.0 | ، کاربران دارای چهره<br>، چهره های ثبت شده | تعداد کل<br>تعداد کل<br>نسمہ |
| لغو              | تائيد                                      |                              |

#### تشخیص خودکار چهره:

در این قسمت تنظیمات مربوط به چهره انجام میپذیرد. در صورتیکه "تشخیص خودکار چهره" انتخاب شود، دوربین بر روی صفحه ی اصلی دستگاه ظاهر میشود و به محض اینکه شخصی روبروی دوربین قرار بگیرد و از قبل چهره اش در دستگاه تعریف شده باشد، بصورت خودکار شناسایی انجام خواهد شد.

#### دقت تشخيص:

در این قسمت میزان دقت دستگاه در تشخیص و تطبیق چهره ی دریافتی با چهره های موجود در دستگاه، قابل تنظیم است.

بدیهی است هر چه درصد بالاتری را انتخاب نمایید، دقت تشخیص چهره بیشتر خواهد بود.

و در قسمت های بعدی **تعداد کل کاربران دارای چهره** و همچنین **تعداد کل چهره** هایی که در دستگاه ذخیره شده اند را نمایش میدهد.

و در کادر آخر اطلاعات مربوط به نسخه، نمایش داده میشود.

برای اعمال تنظیمات انجام شده، دکمه "تایید" را انتخاب نمایید.

## تنظيمات كارتخوان

تنطيمات اين بخش شامل دو قسمت كارتخوان و كارت هوشمند ميباشد كه در ادامه به توضيح آن ها ميپردازيم.

| تنظيمات كارتفوان | <b>Ö</b> > |
|------------------|------------|
| وان              | 💿 کارتم    |
| ت ھوشمند         | )G 죋       |
|                  |            |
|                  |            |
|                  |            |
|                  |            |
|                  |            |

#### کار تخوان

در این قسمت می توان کارتخوان داخلی دستگاه را فعال و یا غیر فعال کرد.

#### محو شناسه تکراری:

زمانی که پرسنلی تردد خود را ثبت میکند، در صورتیکه در مدت زمان محدود، مجدد اقدام به ثبت تردد نماید، دستگاه تکراری بودن تردد را تشخیص میدهد و اعلام میکند و از ثبت مجددا تردد خودداری میکند.

در این قسمت میتوان مشخص کرد که پیغام تکراری بودن شناسه را برای کارتخوان داخلی 1، داخلی 2 و یا کارتخوان خارجی نمایش ندهد.

منظور از کارتخوان داخلی 1 ، کارتخوان روی دستگاه است که مخصوص کارت های RF و منظور از کارتخوان داخلی 2، کارتخوان کنار دستگاه است که تنها در بعضی از دستگاه ها وجود دارد و برای تشخیص کارت های Mifare میباشد که همه ی دستگاه ها این مورد را ندارند. و همچنین منظور از کارتخوان خارجی، کارتخوان دیگری است که به دستگاه متصل میشود.

|           | غوان                 | ر، تنظیمات کارتر |
|-----------|----------------------|------------------|
|           | 🗹 کرتفوان دافلی روشن | 🔊 کارتموان       |
|           | ممو شناسه تکراری :   | 죋 کارت هوشمند    |
| ۲ 📕 غارجی | داغلی ۱ 📕 داغلی      |                  |
|           | کارتموان مارمی :     |                  |
| را ديويى  | 🔵 ھيچ 🔵 مايفر        |                  |
|           |                      |                  |
| لغو       | تائيد                |                  |

### کار تخوان خارجی:

در این قسمت میتوان مشخص کرد که کارتخوان خارجی از چه نوعی است. اگر گزینه ی "هیچ" انتخاب شود، یعنی هیچ کارتخوان خارجی وجود ندارد و در دو گزینه ی دیگر این امکان وجود دارد که نوع کارتخوان خارجی را مشخص نمایید.

## كارت هوشمند

در این قسمت میتوانید تنظیمات مربوط به کارت های هوشمند را انجام دهید.

|               | غوان                          | د 🔞 تنظیمات کارتد |
|---------------|-------------------------------|-------------------|
|               | 🔳 روشن                        | 종 کارتغوان        |
|               | قالب                          |                   |
| 🔵 فرعی        | 🔘 اصلی                        | 👧 کارت هوشمند     |
|               | 🔽 فعال                        |                   |
|               | نوع ش <i>ن</i> اس <i>ای</i> ی |                   |
| 🔵 ممتوا 🛛 MAD | لايس 🔵                        |                   |
|               | ظرفیت کارت                    |                   |
| لغو           | تائيد                         |                   |

این تنظیمات دارای دو قالب اصلی و فرعی میباشد. که برای انجام تنظیمات هر یک از قالب ها باید ابتدا آن ها را فعال نمایید.

تنظیمات قالب های فرعی و اصلی دقیقا مطابق هم میباشند. در صورتیکه نتوانیم مطابق قالب اصلی، اطلاعات مورد نیاز را از کارت دریافت کنیم، در صورتیکه قالب فرعی نیز فعال باشد و تنظیمات برای آن انجام شده باشد، از قالب فرعی استفاده میکنیم.

لذا ما توضيحات مربوط به قالب اصلى را ارائه ميدهيم و قالب فرعى دقيقا مشابه قالب اصلى ميباشد.

پس از فعال کردن هر یک از قالب ها، نوع شناسایی را مشخص نمایید.

در صورتیکه <mark>"سریال"</mark> انتخاب شود، در محدوده ی قابل شناسایی، سریال کارت توسط دستگاه خوانده میشود و بر اساس سریال کارت جستجو میشود. در صورتیکه سریال کارت در دستگاه از قبل تعریف شده باشد، ثبت تردد انجام میپذیرد.

|              |    | ان              | تنظیمات کارتموا<br> |
|--------------|----|-----------------|---------------------|
| <u>⊢</u> к ● |    | ıK 🔿            | 🎓 کارتموان          |
| بلاک 00      | 00 | سكتور           | 👧 کارت هوشمند       |
| طول شناسه 8  | 00 | شروع            |                     |
| FFFFFFFFFF   | F  | کل <b>ی</b> د A |                     |
| FFFFFFFFFF   | F  | کلید B          |                     |
| لغو          |    | تائيد           |                     |

در صورتیکه **"محتوا"** انتخاب شده باشد، تنظیمات دیگری روی دستگاه نمایش داده میشود:

ظرفیت کارت، سکتور، بلاک و کلید های آن در این قسمت باید مشخص گردد. این مورد برای مجموعه هایی قابل استفاده است که از یک کارت به چند منظور استفاده میکنند. به این منظور اطلاعات مختلفی که مورد نیاز است در قسمت های مختلف کارت ذخیره میکنند و آدرس آن را برای دستگاه مشخص میکنند و دستگاه با توجه به تنظیمات انجام شده تنها بخشی از اطلاعات را که مربوط به این دستگاه میباشد را میخواند و عملیات مربوطه را انجام میدهد.

برای اعمال تغییرات دکمه "تایید" را انتخاب نمایید.

تنظیمات رله و ورودی ، تنظیمات Wiegand ، تنظیمات دوربین ، مدیریت چاپگر، <u>Case Tamper و تست دستگاه در</u> حال حاضر قابل ارائه نیستند و در نسخه های بعدی ارائه خواهند شد.

## صفحه نمايش

این گزینه شامل موارد : انتخاب تصویر زمینه، محافظ صفحه نمایش، دوربین، تصدیق، مدیریت تم دستگاه، منوهای صفحه اصلی ، نمایش پیامها می باشد

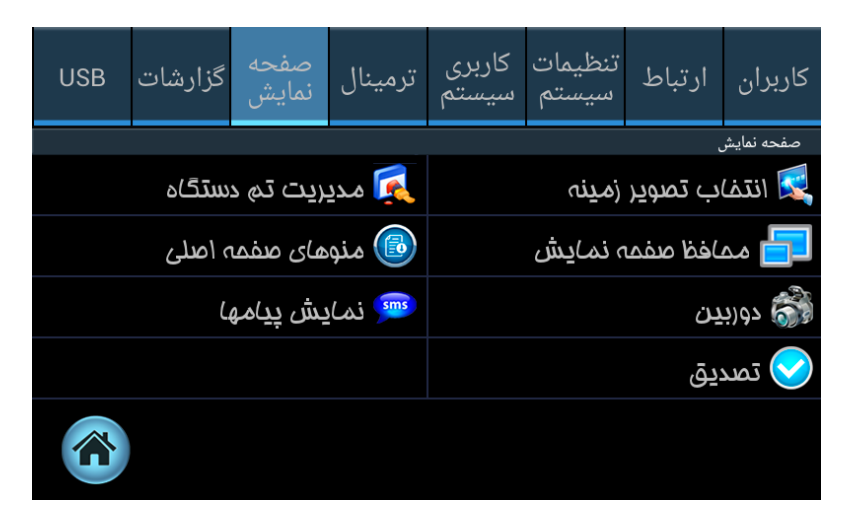

انتخاب تصوير زمينه:

در این قسمت می توان تصویر پشت صفحه نمایش دستگاه را به صورت متحرک و یا تصویر ثابت تغییر داد و یا با وارد کردن زمان دلخواه برحسب ثانیه، در قسمت زمان تغییر، تصاویر موجود درد دستگاه درفاصله زمانی تعریف شده تغییر کند.

لازم به ذکر است در صورتیکه قصد داشته باشید که یک تصویر بصورت ثابت نمایش داده شود باید مدت زمان تغییر را بر روی صفر دقیقه تنظیم نمایید.

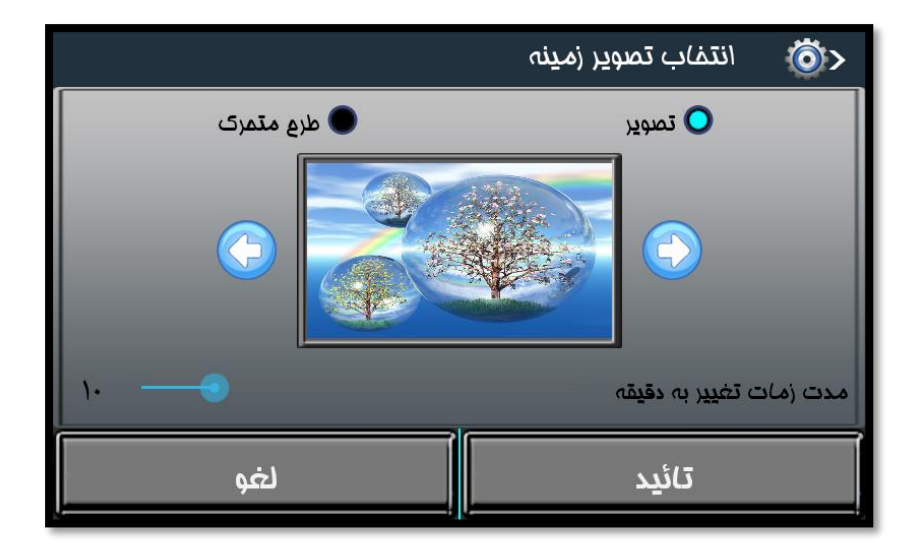

## محافظ صفحه نمایش:

در این قسمت می توان تصاویر گالری را انتخاب و زمان Screen saver را به دقیقه وارد کنیم. تا بعد از این زمان در صورتی که با دستگاه کارکردی نبود تصاویر گالری به عنوان نمایش استفاده شود. زمان این گزینه از 1 تا 30 ثانیه قابل تنظیم است.

| ش                  | ممافظ صفمه نمایش |   |   |  |  |  |
|--------------------|------------------|---|---|--|--|--|
| ىرى                | 1                | 2 | 3 |  |  |  |
|                    | 4                | 5 | 6 |  |  |  |
| Screen Saver (min) | 7                | 8 | 9 |  |  |  |
| تائيد لغو          | ←                | 0 | С |  |  |  |

#### دوربين :

در این قسمت می توان تنظیمات دوربین دستگاه را برای گرفتن عکس انجام داد.

|                     | دو <u>ربدن</u> | <b>Ö</b> > |
|---------------------|----------------|------------|
| بدون نمايش          |                |            |
| 🔵 عکس ماری          | مايش           | من بالفتنا |
| 🔾 عکس ثبت شدہ کاربر |                |            |
| تائید شدہ 🔳         |                |            |
| 📕 تائید نشدہ        | فيره           | انتماب ذا  |
|                     |                |            |
| لغو                 | تائيد          |            |

**انتخاب نمایش:** در زمان ثبت تردد، در صورت تایید پرسنل بر روی صفحه دستگاه پیغامی نمایش داده میشسود که میتواند شامل عکس کاربر باشد. در این قسمت تنظیمات مربوط به نمایش عکس انجام میشود.

در صورت انتخاب **"بدون نمایش"** هیچ گونه عکسی از کاربر،در زمان ثبت تردد، بر روی پیغام ثبت تردد روی دستگاه نمایش داده نمیشود. در صورت انتخاب **"عکس جاری"**، همان عکسی که در زمان ثبت تردد از کاربر گرفته شده است، بر روی پیغام ثبت تردد روی دستگاه نمایش داده میشود.

و در صورت انتخاب **"عکس ثبت شده کاربر"،** عکس پرسنلی کاربر که از قبل در دستگاه ذخیره شده است، بر روی پیغام ثبت تردد روی دستگاه نمایش داده میشود.

**انتخاب ذخیره**: این امکان وجود دارد تا "**عکس جاری"** برای ترددهای تایید شده و تایید نشده بر روی دستگاه ذخیره شود. به این منظور موارد دلخواه را انتخاب نمایید.

برای اعمال تنظیمات انجام شده، دکمه "تایید" را انتخاب نمایید.

#### تصديق

برای انتخاب جزئیاتی که برای پیغام تایید تردد بر روی دستگاه نمایش داده میشود، از این قسمت استفاده میشود.

در این قسمت شناسه کاربر، نام کاربر و تصویر اثر انگشت قابل انتخاب است. با انتخاب هر یک، اطلاعات متناظر هر پرسنل در زمان ثبت تردد بر روی دستگاه نمایش داده میشود.

|             | تصديق                  | <b>Ö</b> > |
|-------------|------------------------|------------|
|             | ، نم <i>ایش ک</i> اربر | انتفابهاى  |
| 📕 ناھ کاربر | ، ڪربر                 | ແມເມີເໝັ 🔳 |
|             | اثرانکشت               | 🔳 تصوير    |
|             | کارت                   | ا فقط      |
|             | نکشت روی کارت          | اڅر ۱۱     |
| لغو         | تائيد                  |            |

برای دو مورد آخر در صورت انتخاب هریک، اطلاعات آن ها برای شناسایی مورد استفاده قرار میگیرد و در صورت تطبیق، تردد ثبت میگردد.

## مدیریت تم دستگاه

در حال حاضر این بخش قابل ارائه نیست و در نسخه های آتی ارائه میگردد.

## صفحه اصلى

کلیدهای تابع: در دستگاه تیارا کلیدهای کاربردی به صورت زیر تعریف می شوند:

F1 ورود F2خروج F3 ماموریت F4 مرخصی

نکته: باتوجه به نوع نیاز می توان کلیدهای فوق را فعال یا غیر فعال کرد.

|          | اصلی            | منوهای صفمہ 🍅    |
|----------|-----------------|------------------|
|          | کلیدهای تابع    | روی کلیدهای تابع |
|          | 📕 کلیدهای تابع  | 😑 کلیدهای منو    |
| تيد ۴۷ E | تليد FI کليد 📕  |                  |
| تيد ۴۴ 🔳 | تيد ۴۳ E        |                  |
|          | 📕 نمایش روی LCD |                  |
| لغو      | تائيد           |                  |

كليد منو: بسته به نوع نياز مي توان تا 12 كليد را به صورت كليد تابع اضافي تعريف كرد.

|       | اصلی                | د 🔞 منومای صفمہ |
|-------|---------------------|-----------------|
|       | کلیدهای منو         | 👧 کلیدهای تابع  |
|       | 📕 کلید کزارش        | 😑 کلیدھای منو   |
|       | 🔳 کلید شناسه        |                 |
|       | 📕 کلیدهای اضافی     |                 |
| - 1 + | تعداد كليدهاى اضافى |                 |
| لغو   | تائيد               |                 |

## نمایش پیام ها:

درصورتی که بخواهیم پیامی برای کل پرسنل در هنگام ثبت شناسه اشان نمایش داده شود در این قسمت می توان تنظیمات مدت نمایش / مدت عدم نمایش را به ثانیه تنظیم نماییم . همچنین می توانیم مدت زمان نمایش کارت و زمان تکراری بودن تردد پرسنل را در این قسمت برحسب ثانیه تنظیم کرد.

برای مثال زمان نمایش کارت را اگر بر روی 2 ثانیه تنظیم نمایید، پس از ثبت تردد، پیغام تایید به مدت 2 ثانیه بر روی دستگاه نمایش داده میشود.

و زمان تکرار، مدت زمانی است که دستگاه پس از ثبت یکبار تردد، ترددهای بعدی را تکراری قلمداد میکند. برای مثال در صورتی که مدت زمان تکرار را بر روی 60 ثانیه تنظیم نمایید، در صورتیکه یک بار تردد در دستگاه ثبت شود تا 60 ثانیه بعد، تردد دیگری برای شما ثبت نمیکن و همه ترددها را در این مدت زمان تکراری اعلام میکند.

|          |                                             | بِدامها | نمایش | <u>()</u> > |
|----------|---------------------------------------------|---------|-------|-------------|
| می<br>60 | (مان نمایش پیام گرد<br>مدت نمایش(ثانیه)     | 1       | 2     | 3           |
| 60       | مدت عدم نمایش(ثانیه)<br>نمایش کارت          | 4       | 5     | 6           |
| 2<br>60  | زمان نمایش کارت(ثانیه)<br>زمان تکرار(ثانیه) | 7       | 8     | 9           |
| لغو      | تائيد                                       | ←       | 0     | С           |

## گزارشات

این گزینه شامل قسمت های سیستم، شبکه، اطلاعات ذخیره شده، ترمینال، کاربر و درباره می شود.

| USB      | گزارشات | صفحه<br>نمایش | ترمينال | کاربری<br>سیستم | تنظیمات<br>سیستم | ارتباط   | کاربران |
|----------|---------|---------------|---------|-----------------|------------------|----------|---------|
|          |         |               |         |                 |                  |          | گزارشات |
|          |         | يذال          | 📝 ترم   |                 |                  | ستم      | 🛃 سيد   |
|          | 觽 کاربر |               |         | 🖗 شبکه          |                  |          |         |
| درباره 👔 |         |               |         |                 | ه شده            | عات ذفير | וطلا 🗾  |
|          |         |               |         |                 |                  |          |         |
| Â        |         |               |         |                 |                  |          |         |

که تنها مورد "سیستم " گزارشی از اطلاعات دستگاه را ارائه میدهد. سایر موارد در حال حاضر قابل ارائه نیستند و در نسخه های آتی ارائه خواهند شد.

## USB

اگر ارتباط سخت افزار تیارا از طریق شبه مقدور نباشد، می توان توسط پورت USB سخت افزار اطلاعات تردد را روی فلش مموری ذخیر کرد و به سیستم انتقال داد.

این گزینه شامل منو استخراج لاگها ، به روز رسانی نرم افزار، به روز رسانی هسته و همچنین استخراج لاگ های خطایابی می باشد.

| USB | گزارشات          | صفحه<br>نمایش | ترمينال | کاربری<br>سیستم | تنظیمات<br>سیستم   | ارتباط      | کاربران |
|-----|------------------|---------------|---------|-----------------|--------------------|-------------|---------|
|     |                  |               |         |                 |                    |             | USB     |
|     |                  |               |         |                 |                    | فراج لاگھا  | 🛃 است   |
|     |                  |               |         |                 | م افزار            | وزرسانی نر  | 🖚 به (ر |
|     | به روزرسانی هسته |               |         |                 |                    | 🖚 به ((     |         |
|     |                  |               |         |                 | ی فطا <b>ی</b> ابی | فراج لاگھا; | 🔍 است   |
| Ŕ   |                  |               |         |                 |                    |             |         |

## استخراج لاگها:

در این گزینه می توان تعیین نمود فایل خروجی با فرمت متنی عادی و رمز نگاری شده و یا فایل اکسل باشد.

سپس بازه زمانی مورد نیاز را انتخاب و تایید نمایید. دقت داشته باشید حتما باید فلش مموری به دستگاه وصل باشد.

فایل خروجی شامل اطلاعات کاربر، تاریخ و ساعت ترددها، نوع تردد و نوع شناسایی خواهد بود. در صورتیکه "<mark>فایل متنی</mark>" انتخاب شده باشد، اطلاعات بصورت یک فایل متنی حاوی لاگ های قابل ویرایش برای مدت زمان تعیین شده ارائه میشود. و در صورت انتخاب "<mark>رمزنگاری</mark> **شده**"، فایل خروجی یک فایل متنی غیر قابل ویرایش ارائه میشود که امکان تغییر اطلاعات آن وجود ندارد. و در صورتیکه "فایل اکسل" انتخاب شده باشد، فایل خروجی شامل محاسبات اولیه خواهد بود و گزارش تردد ها بصورت فرد به فرد، در صورت در ساز می

| دی استفراع لاگهای تردد                         |             |
|------------------------------------------------|-------------|
| 🔵 رمزنگاری شده 💿 فایل اکسل                     | 🔾 فایل متنی |
| Imda \ ∘ \ ∧ ∘   ▲                             | jI          |
| Imda \ 0 < 1 < 1 < 1 < 1 < 1 < 1 < 1 < 1 < 1 < | IJ          |
|                                                |             |
| ليد لغو                                        | 5           |

بروز رسانی نرم افزار:

دراین قسمت نرم افزار دستگاه از طریق فلش، به روز رسانی میگردد.

به روز رسانی هسته:

در این قسمت هسته دستگاه توسط فلش به روز رسانی میگردد.

استخراج لاگ های خطایابی:

در این قسمت لاگ های مربوط به خطاهایی که در دستگاه اتفاق میوفتد، بر روی فلش ذخیره میشود.